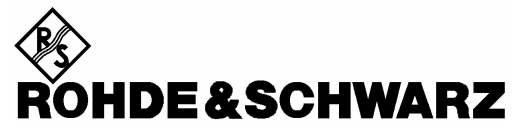

Test and Measurement Division

**User Guide** 

# Application Testing with the R&S<sup>®</sup> CMU200

# 1204.5040.52-01

February 2006

Printed in Germany

R&S® is a registered trademark of Rohde & Schwarz GmbH & Co. KG Trade names are trademarks of the owners.

# Contents

| 1 | Introduction                           | 5        |
|---|----------------------------------------|----------|
|   | Hardware and Software Requirements     | 5        |
|   | CMU200                                 | 5        |
|   | Server PC                              | 6        |
|   | Client PC                              | 6        |
|   | Configuration                          | 6        |
|   | General System Arrangement             | 6        |
| 2 | Connection Configuration and Settings  | 9        |
|   | Server PC - CMU200 Connection          | 9        |
|   | Server PC                              |          |
|   | CMU200                                 | 10       |
|   | Connection Check                       | 12       |
|   | CMI 1200 - Mobile Phone Connection     | 13       |
|   | (F)GPRS                                | 10<br>13 |
|   |                                        | 10       |
|   |                                        | 13       |
|   | CMUL Mobile Dhane DE Connection Check  | 14<br>11 |
|   | Mabile Phone Client DC                 | 14<br>14 |
|   | Mobile Phone - Cheni PC                | 14       |
|   | Niobile Phone                          | 14       |
|   |                                        | 15       |
|   | Wireless Network Card                  | 10       |
| 3 | Service Installation and Configuration | 17       |
|   | Web Server Lite                        | 17       |
|   | Video Streaming Server                 | 17       |
|   | Configure the DSS Service              | 17       |
|   | ETD Sonyor                             | 17<br>10 |
|   |                                        | ۲۵<br>18 |
|   | NING                                   | 10<br>10 |
|   | Mahile Phone                           | 20       |
|   | Nublic Fillic                          | 20       |
|   |                                        | Z I      |
|   | Ellidii                                | 22       |
|   | Configuration of Outlook Express       | 23       |
|   |                                        | 23       |
| 4 | Launch Services                        | 25       |
|   | Web Server Lite                        | 25       |
|   | Darwin Streaming Server (DSS)          | 25       |
|   | MMS                                    | 25       |
|   | FTP Server                             | 26       |
|   | Email                                  | 26       |
| 5 | Link Setup                             | 27       |
|   | (E)GPRS                                | 27       |
|   |                                        | 21<br>20 |
|   |                                        | עב<br>צח |
|   |                                        | 30       |
| 6 | Run the Application Tests              | 33       |
|   | Web serving                            | 33       |
|   |                                        | 00       |

| Video Streaming                                      | 33 |
|------------------------------------------------------|----|
| MMS                                                  | 33 |
| File Transfer (FTP)                                  | 34 |
| Setup dialup networking (WCDMA/EGPRS)                | 34 |
| Setup dialup networking (CDMA2000)                   | 34 |
| Start modem card                                     | 35 |
| Start FTP session                                    | 35 |
| Email                                                | 35 |
| Appendix A - Introduction to IP Addressing and Ports | 37 |
| IP Subnet Addressing                                 |    |
| Subnet Masks                                         | 38 |
| Variable Length Subnet Mask (VLSM)                   | 38 |
| Network Address Translation and TCP Ports            | 39 |
| Network Address Translation                          | 39 |
| Port Address Translation                             | 40 |
| Appendix B – Frequently Used Abbreviations           | 43 |
| Appendix C - Mandatory CMU200 HW/SW Configuration    | 45 |
| CMU-K92: (E)GPRS Application Testing                 | 45 |
| CMU-K96: WCDMA Application Testing                   | 45 |
| CMU-K87: CDMA Application Testing                    | 45 |
| CMU-B87: Interface CDMA Datatest                     | 45 |

# **1** Introduction

Rohde & Schwarz test instruments are well established in the field of radio communication and protocol testing, but some customers have identified the additional need for testing the actual data functions and applications of mobile phones under clearly defined, and reliably reproduceable, conditions. In essence, emerging technologies have demanded a broadening of the testing focus, as applications are increasingly integrated into mobile devices.

The solution here described facilitates Application Testing on a network simulation of (E)GPRS, CDMA2000, or WCDMA, and requires the relevant options for the R&S CMU200. It also relies on a group of software packages, whose installation and configuration are described in this document.

For all three network options, installation of the Application Test Environment (ATE) software makes available various application enablers and testcases: for example, an MMS server, with which sending and receiving MMS messages can be tested.

Although the option of a live internet connection is supported for each of the network simulations, this document describes a test setup which, instead, uses a "Server PC" to provide the various required services within the simulated network.

In the chapters that follow, some familiarity with IP addressing and TCP Ports is assumed, but an overview of these topics is provided in Appendix A.

General guidelines are given for the whole process, from installation through to running the actual tests, and more specific guidance is given for some of the required settings (especially those which are less intuitively accessible). However, for fuller coverage, please refer to the relevant document for the product you are using.

Although the current document is particularly directed towards the Universal Radio Communication Tester, i.e. the R&S CMU200, the test procedures it describes apply equally well, overall, to R&S CRTU Protocol Testers that support the same network simulations.

# Hardware and Software Requirements

Application Testing is carried out in a special test environment which simulates a radio network and offers access to various IP Data based services (e.g. servers for file and message transfers, and for video streaming). There are specific hardware and software requirements for the R&S CMU and the Server PC, as follows:

### R&S CMU200

| Network Support | R&S CMU Options              |
|-----------------|------------------------------|
| (E)GPRS         | R&S CMU-K92                  |
| CDMA2000        | R&S CMU-B87, R&S CMU-<br>K87 |
| WCDMA           | R&S CMU-K96                  |

For full details, please refer to Appendix C - Mandatory R&S CMU200 HW/SW Configuration

### Server PC

For Application Testing over (E)GPRS, you must use a PC that has an available Ethernet port (at least 100 Mbps) and is running either Windows XP or Windows 2000.

For Application Testing over WCDMA or CDMA2000, a free Ethernet port (at least 100 Mbps) is required, but no particular platform is necessary, as long as the various IP Data based facilities are supported. Of course, if you wish to install any of the specific IP Data based packages described in this document then the Windows requirement still applies.

### **Client PC**

Application Testing when the phone is being used as a modem needs a Client PC attached to the phone. There are no particular requirements for this PC, except that it can provide the relevant IP Data based support as required.

### Configuration

- 1. A consistent set of IP addresses and TCP Ports is required on the R&S CMU, in the software installed on the Server PC (and Client PC), and in the mobile phone under test. The IP addresses and ports used throughout this document are not mandatory, but if you use different values you are advised to comply with IANA guidelines for non-routable addresses and port numbers.
- 2. Mobile phones are usually supplied with preset factory settings, typically relating to a particular network operator. During MMS testing, for example, it is important to make sure that the message centre address is changed to that of the MMS server within the test environment.

The configuration steps are described below, but for the mobile phone it is not possible to provide exact instructions: there is no universal manufacturer agreement on naming conventions, or on menu layout. It is common to find significant differences even between different models from the same manufacturer. However, the guidelines that *are* given should be enough to locate and set the relevant values.

# **General System Arrangement**

The layout of equipment and software is largely the same for all of the tests described later, but the exact setup depends on the chosen network environment and whether the mobile phone is being used standalone or as a modem for the Client PC.

The general system arrangement for Application Testing is shown in Figure 1. All tests require a PC to be attached to the R&S CMU, and this is referred to as the "Server PC". A second PC, attached to the phone and called the "Client PC", is needed for tests that just use the phone as a modem, such as the FTP session.

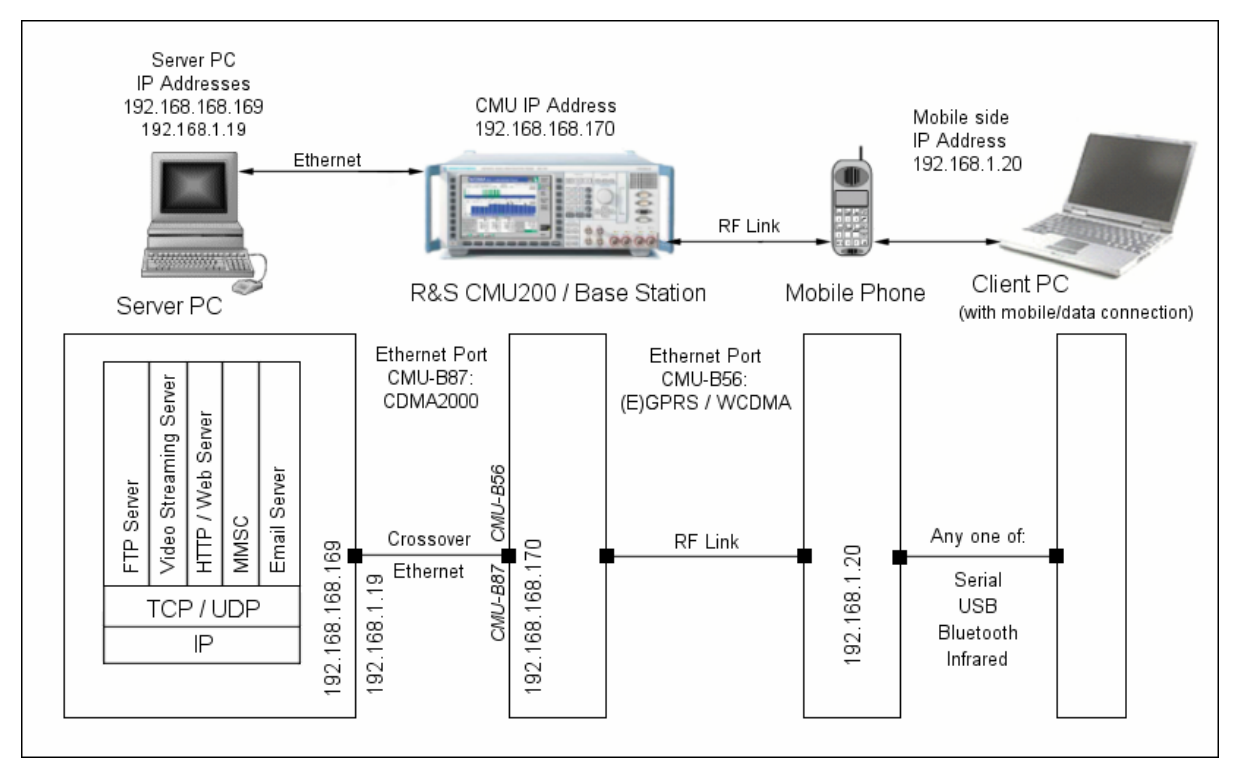

Figure 1 General system arrangement for application testing

# **2** Connection Configuration and Settings

The following sections describe the steps necessary for correct configuration and setting of connections between the R&S CMU200, Server PC, Mobile Phone and, when required, the Client PC.

**Note:** The IP Addresses used throughout this document form a consistent set that is recommended for your own test setup, but their use is not mandatory. However, if you choose different IP addresses, it is recommended that you follow <u>IANA guidelines</u>, especially in terms of assigned non-routable addresses (i.e. "private IP addresses").

# Server PC - R&S CMU200 Connection

### Server PC

(1) Setup the Ethernet adapter:

On the Server PC, open the *Control Panel*.

Double-click the Network Connections Icon.

Double-click the icon for the Ethernet Adapter you will use with the R&S CMU200.

Click on **Properties** Tab.

Double-click on Internet Protocol (TC/IP).

Click the Radio button **Use the following IP Address**.

Enter 192.168.168.169 in the IP address field.

Enter 255.255.0.0 for the Subnet mask.

Click OK twice.

**Note:** the Ethernet card must support speeds of at least 100 Mbps.

| Internet Protocol (TCP/IP) Propertie                                                                                | s <b>? X</b>                                                           |
|----------------------------------------------------------------------------------------------------|------------------------------------------------------------------------|
| General                                                                                                    |                                                                        |
| You can get IP settings assigned autom<br>this capability. Otherwise, you need to a<br>the appropriate IP settings. | atically if your network supports<br>sk your network administrator for |
| C Obtain an IP address automatically                                                                                | /                                                                      |
| • Use the following IP address:                                                                                     |                                                                        |
| IP address:                                                                                                    | 192 . 168 . 168 . 169                                                  |
| Subnet mask:                                                                                                    | 255.255.0.0                                                            |
| Default gateway:                                                                                                    | · · ·                                                                  |
| C Obtain DNS server address autom                                                                                   | atically                                                               |
| ☐ Use the following DNS server add                                                                                  | resses:                                                                |
| Preferred DNS server:                                                                                               |                                                                        |
| Alternate DNS server:                                                                                               |                                                                        |
|                                                                                                    | Advanced                                                               |
|                                                                                                    | OK Cancel                                                              |

Figure 2 TCP/IP Properties

(2) Only for (E)GPRS Application Testing, a special PC-based software package called the Data Applications Test Suite (DATS) is required. For correct DATS configuration, the following IP addresses have to be set on the Server PC:

Open the file *prostacklink.ini* in the *C:\OPSW\<version>\CR02P2P* folder.

[Config] CMU\_IP\_ADDRESS=192.168.168.170 WS\_IP\_ADDRESS=192.168.168.169 IP\_PORT=3000 [Log] ENABLE\_LOG=0

Note: In addition to setting the IP addresses, make sure that the Port number is set to 3000.

(3) Only for (E)GPRS Application Testing, configure the IP addresses for incoming connections:

Open Network Connections.

Click Incoming Connections.

On the Networking tab, under **This connection** uses the following items, click *Internet Protocol (TCP/IP)*,

Click Properties.

Select Allow callers to access my local area network.

Click Specify TCP/IP addresses.

In From, type the starting IP address.

In To, type the ending IP address.

Select Allow calling computer to specify its own IP address.

### R&S CMU200

IP addresses are set in the R&S CMU as follows:

(a) (E)GPRS

Press Setup key on the front panel.

Press TCP/IP tab.

Select the CMU-B21 and expand item.

Set the IP address to **192.168.168.170**. This is the IP address for the link handler R&S CMU-B21.

Set Subnet Mask to 255.255.0.0.

Set Default Gateway to **192.168.0.1**. This is the IP address for the Ethernet network adapter on the Server PC.

Press Connect/Control tab.

Press 1-2 tab.

Press Misc tab.

Set IP Address Server PC to 192.168.168.169.

Press 1-2 tab to return to connection screen.

| Incoming TCP/IP Proper | ties                               | ? ×  |
|------------------------|------------------------------------|------|
| Network access         |                                    |      |
| Allow callers to ac    | cess my local area network         |      |
| TCP/IP address assignm | nent                               |      |
| C Assign TCP/IP ad     | dresses automatically using DHCP   |      |
| Specify TCP/IP ac      | Idresses                           |      |
| From:                  | 192 . 168 . 1 . 19                 |      |
| To:                    | 192 . 168 . 1 . 20                 |      |
| Total:                 | 2                                  |      |
| Allow calling comp     | uter to specify its own IP address |      |
|                        | OK Car                             | icel |

Figure 3 Configure incoming connections

| Ch. 1<br>Ch. 2 GSM900 Ov                                                                                                    | erview                                            |                               | P.D. MCS 6<br>111 ff<br>Test M. B | <b>L</b>      | Connect<br>Control |
|----------------------------------------------------------------------------------------------------|---------------------------------------------------|-------------------------------|-----------------------------------|---------------|--------------------|
| 😑 Setup                                                                                                    |                                                   |                               |                                   |               |                    |
| - Setup                                                                                                    |                                                   |                               | Static/Default Ga                 | iteway        | 0                  |
| CMU-B21 v14 universal<br>Default Settings<br>Static<br>IP Address<br>Subnet Mask<br>Default Gateway<br>CMU-B83 comazooo sig | Signaling Unit<br>19:<br>253<br>19:<br>19:<br>19: | 2 . 168<br>5 . 255<br>2 . 168 | . 168 .<br>. 0 .<br>. 0 .         | 170<br>0<br>1 |                    |
| Print Remote Co                                                                                                    | mm. Options                                       | Time                          | Misc.                             | тср/ір        |                    |

Figure 4 Set IP Addresses for R&S CMU

| Ch. 1<br>Ch. 2                                                             | SM900                                                                                                    | Overvie                                                                         | w                             |     | P.D. M<br>III ††<br>Test M | ся 6<br>.в   | Ъ         | Connect<br>Control |
|----------------------------------------------------------------------------|----------------------------------------------------------------------------------------------------|---------------------------------------------------------------------------------|-------------------------------|-----|----------------------------|--------------|-----------|--------------------|
| 😑 GSM 900                                                                  | Connectio                                                                                                    | n Control 📲                                                                     |                               |     |                            |              |           | Idle               |
| Setup                                                                      | )                                                                                                    |                                                                                 |                               |     | Application 1              | esting/IP Ad | ldress Wo | rkstation          |
| Defa<br>• Conn<br>Opy<br>Clor<br>• Autor<br>Bese<br>• Appli<br>IP A<br>Por | ult All Setting<br>ect Control (<br>en autorn if n<br>se autorn if o<br>M Selections<br>the as Meno<br>the as Meno<br>the as Meno<br>t | js<br>Guidance<br>ot connected<br>onnected<br>;<br>;<br>(E)GPRS<br>g<br>station | ✓<br>✓<br>19 <u>8</u><br>3000 | 168 | . 168                      | . 169        |           |                    |
| Trigger                                                                    | I/Q-IF                                                                                                    | Analyzer                                                                        |                               |     |                            | M            | lisc.     | 1 2                |

Figure 5 Set IP Address for Server PC

#### **Application Testing**

#### (b) WCDMA

Press Setup key on the front panel.

Press TCP/IP tab.

Select the CMU-B21 and expand item.

Set the IP address to **192.168.168.170**. This is the IP address for the link handler R&S CMU-B21.

Set Subnet Mask to 255.255.0.0.

Set Default Gateway to **192.168.0.1**. This is the IP address for the Ethernet network adapter on the Server PC.

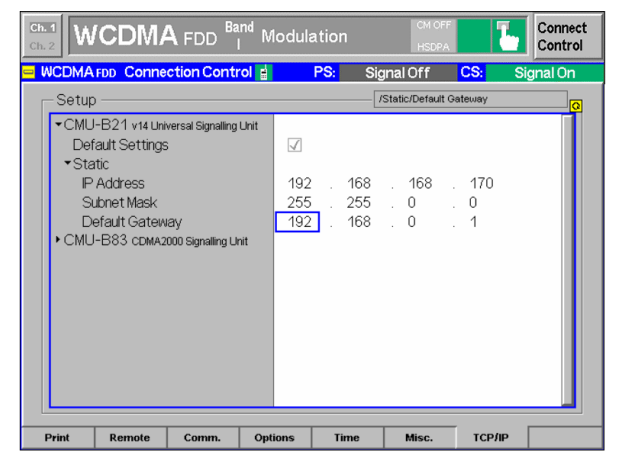

Figure 6 Set IP Addresses for R&S CMU

Set the IP address for the Mobile Phone:

Press 1-2 tab.

Press Misc tab.

Enter the Virtual IP address.

The default is 192.168.1.19.

Enter the *UE IP address*. This is the Mobile Phone address during the PPP connection.

The default is **192.168.1.20**.

Press 1-2 tab.

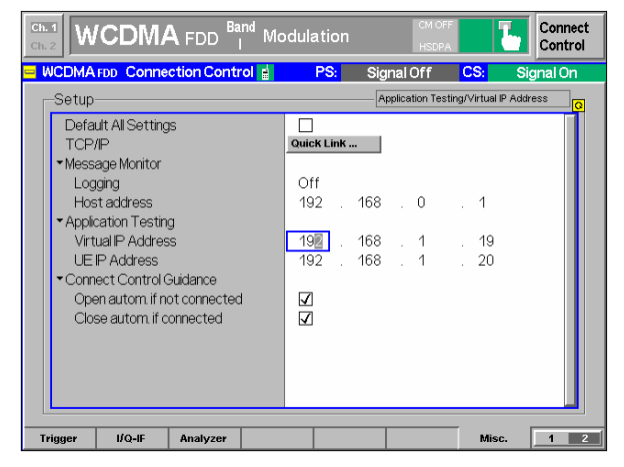

Figure 7 Set IP address for mobile phone

#### (c) CDMA2000

Press SETUP key on front panel.

Press TCP/IP tab.

Expand the R&S CMU-B83 **CDMA2000 signaling** *unit* item.

Expand Static item.

Enter **192.168.168.170** for *IP Address*. This is the IP address of the R&S CMU during the packet data connection.

Enter Subnet Mask: 255.255.0.0.

Enter *Default Gateway* Address **192.168.0.1**. This is the address of the Server PC.

Press *Escape* and then *Connect Control* tab.

| Ch. 1 CDMA2000 NAmer. C                | Overview     | RC 3/3<br>H-PSK<br>SO 33 | Connect<br>Control |
|----------------------------------------|--------------|--------------------------|--------------------|
| <mark>=</mark> Setup                   |              |                          |                    |
| -Setup                                 |              | /Static/Default Gatewa   | ay Q               |
| ▼CMU-B21 v14 Universal Signalling Unit |              |                          |                    |
| Default Settings                       | $\checkmark$ |                          |                    |
| <ul> <li>Static</li> </ul>             |              |                          |                    |
| IP Address                             | 192 . 168    | . 168 . 1                | 70                 |
| Subnet Mask                            | 255 . 255    | . 0 . 0                  |                    |
| Default Gateway                        | 192 . 168    | . 0 . 1                  |                    |
| CMU-B83 CDMA2000 Signalling Unit       |              |                          |                    |
| Default Settings                       |              |                          |                    |
| Type of CMU IP Addressing              | Static       |                          |                    |
| <ul> <li>Static</li> </ul>             |              |                          |                    |
| IP Address                             | 192 . 168    | . 0 . 2                  |                    |
| Subnet Mask                            | 255 . 255    | . 0 . 0                  |                    |
| Default Gateway                        | 192 . 168    | . 0 . 1                  |                    |
| <ul> <li>Dynamic</li> </ul>            |              |                          |                    |
|                                        |              |                          |                    |
|                                        |              |                          |                    |
| Print Remote Comm. Opt                 | ions Time    | Misc. T                  | CP/IP              |

Figure 8 Set IP address for R&S CMU and Server PC

Now the setting for the Mobile Phone:

Scroll down and expand *Protocol* item.

Expand *Mobile IP* item.

Set *Mobile Node Home IP Addr* to **192.168.0.10.** This is the IP address allocated to the phone during the packet data session.

Scroll Down and expand PPP item.

Expand IP Address item.

Expand Static item.

Set **MS PPP IP Address** to **192.168.1.20**.

Set **BS PPP IP Address** to **192.168.1.19**.

| CDMA2000 <sup>N.Amer.</sup> O          | verview      | RC 3/3<br>H-PSK<br>SO 33 | 1     | Connect<br>Control |
|----------------------------------------|--------------|--------------------------|-------|--------------------|
| CDMA2000NA.PCS Connection Cont         | rol 📄        |                          | S     | ignal On           |
| -Setup                                 | Priz         | mary Service Cl          | ass/  |                    |
| MIP Stand Alone Mode                   | On           |                          |       |                    |
| Mobile Node Home IP Addr.              | 192 . 168    | . 0                      | 10    |                    |
| Foreign Agent IP Addr.                 | 192 . 168    | . 0                      | . 9   |                    |
| MS Node Home Agent Secret              | cmu          |                          |       |                    |
| MS Node Home Agent IPAddr.             |              |                          |       |                    |
| Care Of Address                        |              |                          |       |                    |
| MIP Agent Advertisements               | On           |                          |       |                    |
| Registration Reply Code                | 0 Reg. accep | ted                      |       |                    |
| Registration Reply Lifetime            | 600 s        |                          |       |                    |
| ▼PPP                                   |              |                          |       |                    |
| ✓IP Address                            |              |                          |       |                    |
| ✓ Static                               |              |                          |       |                    |
| MS PPP IP Address                      | 192 . 168    | . 1                      | . 1   |                    |
| BS PPP IP Address                      | 192 . 168    | . 1                      | . 2   | _                  |
| ► Dynamic                              |              |                          |       |                    |
|                                        |              |                          |       |                    |
| Connection Handoff Service Cfg. BS Sig | nal Network  | AF/RF 🕀                  | Sync. | 1 2                |

Figure 9 Set IP address for mobile phone

### **Connection Check**

With all settings made for the connection between Server PC and R&S CMU, we can now check that the connection works:

First make the physical connection between the R&S CMU and the Server PC using a crossover Ethernet cable (Cat 5/RJ-45). Note that the R&S CMU has two Ethernet ports:

- a) The upper port is labeled Ethernet B-87 and should be used for CDMA2000
- b) The lower port is labeled Ethernet B-56 and should be used for (E)GPRS and WCDMA.

Open a Command Prompt window (Start|Run|cmd) and type: ping 192.168.168.170 <Enter>

If the two devices are properly connected, the system confirms a response from the R&S CMU and reports the time taken for the "round trip". If there is a problem with the physical connection, you will see a message that the Ping has timed out. If the IP address setup is wrong, the system reports that the Host cannot be found.

Ping is a very useful command, and perhaps the easiest way to confirm "mutual reachability" across a connection. For details of the command options, type "ping /?".

# **R&S CMU200 - Mobile Phone Connection**

# (E)GPRS

Press Menu Select on the R&S CMU front panel.

Scroll Down and select GSM Mobile Station.

Expand the GSM application and select (for example) the **GSM900** function group.

Launch the application.

Note: Make sure the selected GSM band is correct for the phone you are using.

| 🗖 Manu Salaat                                                                 |                                                                  |                                                           |
|-------------------------------------------------------------------------------|------------------------------------------------------------------|-----------------------------------------------------------|
| Selection GSM Mobile Stati                                                    | on <mark>(S</mark> SM 900/Signalling/Overview/P/t Normal GMSK  - | Hotkeys - Set 1                                           |
| Basic Functions     3G UMTS User Equipment     GSM Mobile Station     GSM 400 | Non-Signalling → Anatyzer/Generator     Signalling → Overview    | RF Analyzer/Generator                                     |
| GSM 850     GSM 900     GSM 1800     GSM 1800                                 |                                                                  | WCDMA UE FDD 📑<br>Power<br>Maximum                        |
| • GSM GT800                                                                   |                                                                  | WCDMA UE FDD<br>Modulation<br>WCDMA Overview              |
|                                                                               | Ent                                                              | P/t Normal GMSK<br>GSM 400<br>Overview<br>P/t Normal GMSK |
| Menu<br>Select                                                                | Hotkeys<br>Set 1 Set 2                                           | tkeys<br>Set 3 Assign.                                    |

**Universal Radio Communication Tester** 

Figure 10 Setup GSM application

GSM900 Overview Connect GSM900 Connection Control Signal Off AE Connector Overvi **RF** Connector Setur RF 3 OUT RF 2 RF 1 Analyzer 2 🕢 🛛 💮 Generator 2 Output Generator Э er 1 📀 Ext. Att. Output +0.0 dB + 12.0 dB + 0.0 dB RF Input Speech Encoder RF 4 IN RF 2 RF 1 Handset 💵 œ Speech Decoder Ext. Att. Handset 🗉 +0.0 dB + 1 2.0 dB +0.0 dB Input lálideband Power K AF/RF 🕀 Sync. Connection 1 2

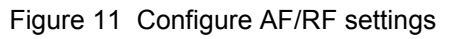

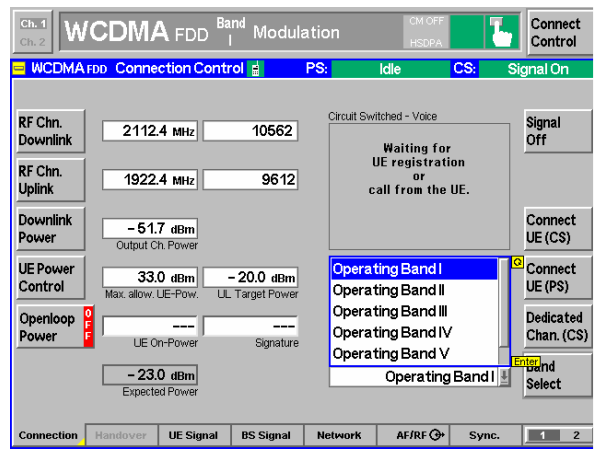

Figure 12 Set frequency band and RF parameters

Configure the AF/RF settings as follows:

Press RF Output and select the RF port.

Press Ext. Att. Output and enter the compensation.

Press **RF Input** and select the RF port.

Press Ext Att Input and enter the compensation.

### **RF Connection Check:**

With settings completed, we now check the RF connection (see section 0).

# WCDMA

Set the frequency band and RF parameters:

Press the Band Select tab.

Select the band in which the mobile operates.

Press *RF* Chn Downlink or Uplink Chn tab and set the channel or the corresponding frequency.

Set the correct levels for Uplink and Downlink power.

Configure the RF Path:

Press the AF/RF tab.

Press RF Ouput and select the RF Outport port.

Press *Ext Att Output* and enter a compensation value in dB.

Repeat this process for the RF Input port.

#### **RF Connection Check:**

**CDMA2000** 

Press Menu select.

The band and RF settings are now complete, so we check the RF connection (see section 0).

Select the IMT2000 Mobile Station function group.

Select the CDMA2000 PCS frequency band.

Press the knob to start CDMA2000 PCS mode.

These settings are now complete, so we check the

Select Signaling -> Overview mode.

**RF Connection Check:** 

RF connection (see section 0).

|                   |                                         |             |           |                        |             |                           | Connect<br>Control |
|-------------------|-----------------------------------------|-------------|-----------|------------------------|-------------|---------------------------|--------------------|
|                   | FDD Connec                              | tion Contr  | ol 🛔      | PS:                    | Idle        | CS:                       | Signal On          |
|                   | AF Connector                            | Overview    |           | RF                     | Connector S | etup                      |                    |
|                   | AUX1 AUX2<br>Analyzer 2 🕜 💮 Generator 2 |             |           | RF 3 OUT               | RF 2        | RF 1                      | RF<br>Output       |
|                   | Analyzer 1 🌔                            | Generator 1 | + 0.0 dB  | <b>С⊅</b><br>+ 15.0 ав | +0.0 dB     | Ext. Att.<br>Output       |                    |
| Speech<br>Encoder |                                         | Handset     | Ŧ         | RF 4 IN                | RF 2        | RF 1                      | RF<br>Input        |
| Speech<br>Decoder |                                         | Handset     | Ŧ         | + 0.0 dB               | н 1⊡.0 ав   | <mark>э</mark><br>+0.0 dB | Ext. Att.<br>Input |
|                   |                                         |             |           |                        |             |                           |                    |
|                   |                                         |             |           |                        |             |                           |                    |
|                   |                                         |             |           |                        | _           |                           |                    |
| Connection        | Handover                                | UE Signal   | BS Signal | Network                | AF/RF (     | € Sync.                   | 1 2                |

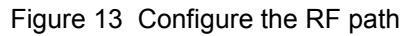

#### **Universal Radio Communication Tester** Hotkeys - Set 1 Selection CDMA2000 PCS/Sig Basic Functions Non-Signalling → Analyzer / Gen. Analyzer/Generato AMPS Mobile Station Signalling → Overview GSM Mobile Station AUDIO Analyzer/Generato MT-2000 Mobile Station • CDMA2000 450 CDMA2000 Cellular Analyzer/Generato Modulation CDMA2000 Pr CDMA2000 IMT-2000 • 1xEV-DO TDMA Mobile Station Hotkeys Set 1 Set 2 Hotkeys Set 3 Ass

Figure 14 Configure the CDMA2000 settings

### **R&S CMU - Mobile Phone RF Connection Check**

Run a simple test to confirm that the RF connection between R&S CMU and phone is working correctly:

Set up a link between the R&S CMU and the mobile phone by means of a simple RF measurement, with the settings just entered for frequency and power level, and additional channel configuration and coding.

### **Mobile Phone - Client PC**

For Application Testing when the mobile is being used simply as a modem, a second PC is included in the setup. This is termed the "Client PC" and is attached to the mobile phone.

### **Mobile Phone**

Arrange a suitable connection between the mobile phone and the Client PC: a serial cable link, or a connection that uses either Bluetooth or infra-red. Consult the phone's operating manual for guidance.

### **Client PC**

The objective in this section is to create dial-up networking on the Client PC. However, before you can do that you must install the relevant driver for the mobile phone to which the PC is connected. The software for that, along with instructions for installing it, are usually available for download from the manufacturer's website. Once the relevant driver is installed, you then create the dial-up-networking so you may then setup a packet connection from the Client PC, using the mobile phone as a modem:

Open the Network Connections window, click New Connection Wizard.

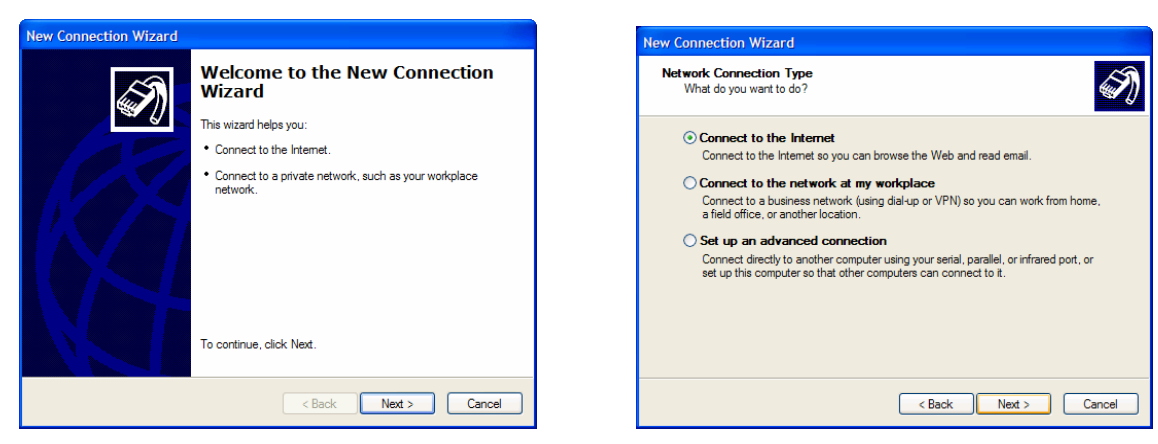

Click Next

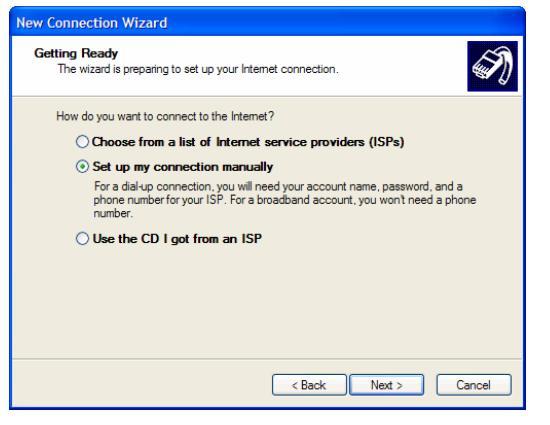

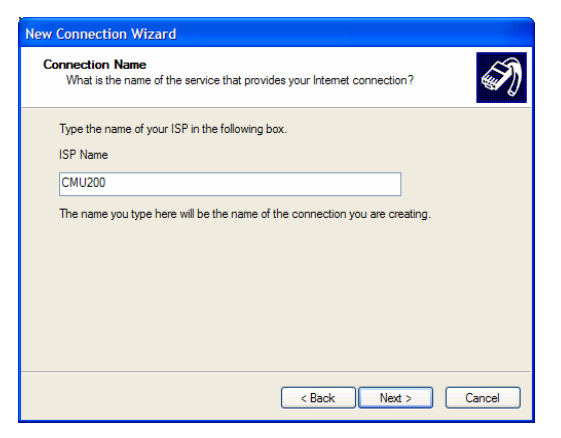

Select the modem for your phone, click Next. Enter CMU200 as ISP Name, click Next.

Click Connect to the Internet, click Next.

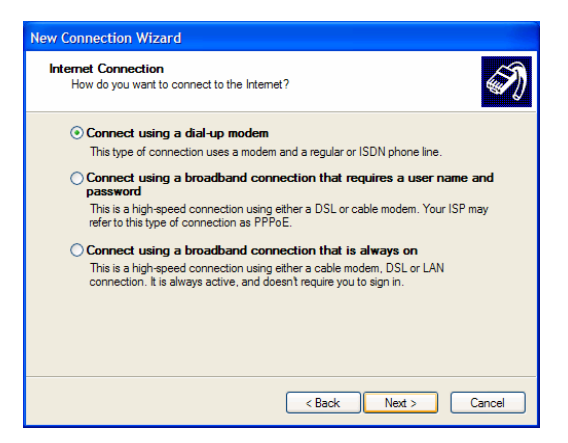

Click Set up my connection manually, click Next. Click Connect using dial-up modem, click Next.

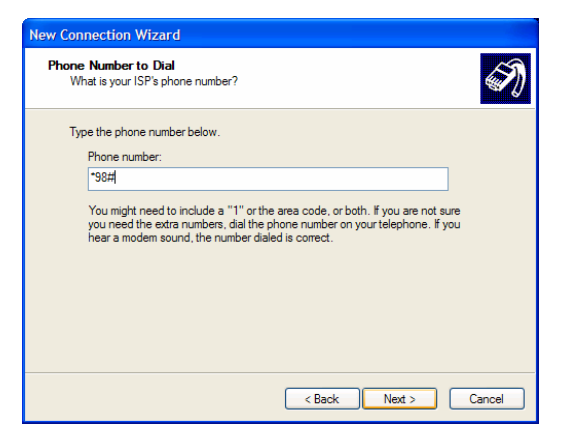

Enter \*99# for WCDMA/(E)GPRS packet data, or #777 for CDMA2000 packet data, click Next.

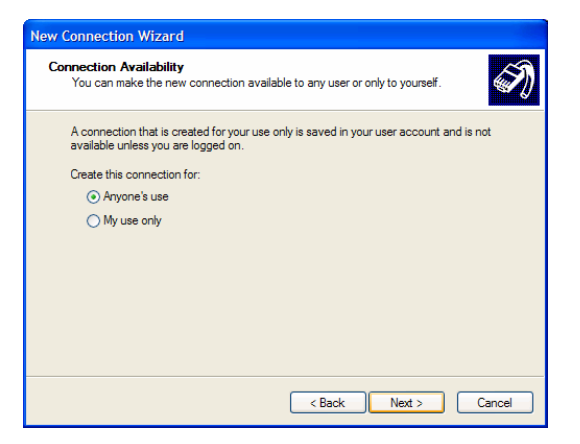

Click the radio button Anyone's use, click Next.

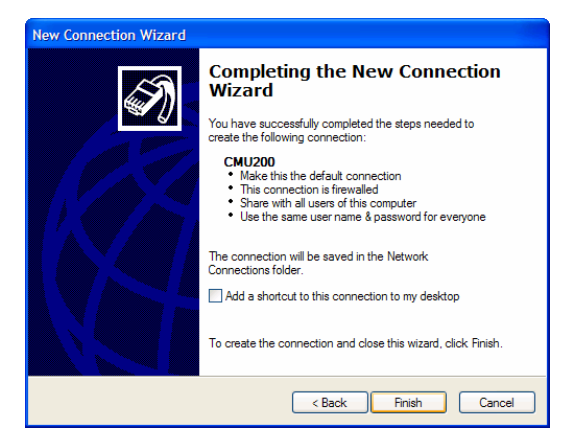

Click Finish.

# Wireless Network Card

An alternative to the Clent PC/Phone combination is to use a wireless network card (plugged into the Client PC). A typical setup procedure for installing the software is as follows, but consult the installation documentation that is supplied with the card:.

- 1. Insert the installation CD and start the installation procedure.
- 2. Follow the installer instructions to complete the software installation.
- 3. When prompted to do so, insert the card into the PCMCIA slot on the Client PC.

Note: Do not plug in the card before you start the installation.

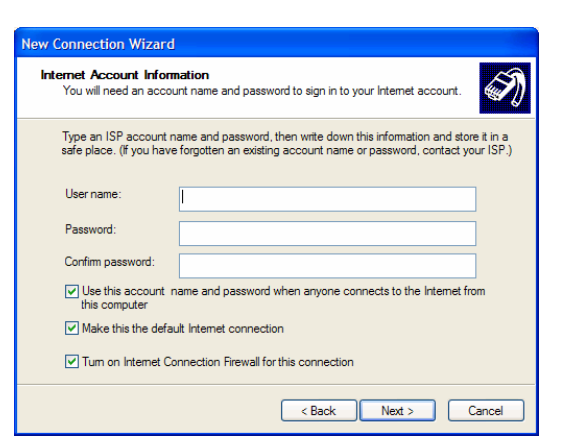

Enter the Username and Password, click Next.

# **3** Service Installation and Configuration

# Web Server Lite

From the R&S CMU-K92/R&S CMU-K96 installation CD copy the contents of Freeware\HTTP\_Server to the folder C:\HTTP\_Server on the Server PC (the default web page and some images for download are included).

The software can also be downloaded from the <u>Gloris</u> CMU Customer Web.

On the desktop, create a shortcut to WebServerLite.exe.

On the Server PC, ensure that the file Index.html is in the folder C:\http\_server. This is the default page that will be downloaded to the mobile phone when the packet connection is established via the phone's browser.

Copy into the C:\http\_server folder any other files that you want to use for your Web session.

# **Video Streaming Server**

A video streaming server allows you to stream media to clients across the Internet using the industry standard RTP and RTSP protocols. Darwin Streaming Server (DSS) is the open source version of Apple's QuickTime Streaming Server, and can be downloaded from:

http://developer.apple.com/darwin/projects/streaming.

Download the files and follow the installation instructions.

The following sample movies, in 3gp format, are available on the installation CD, and can also be downloaded from the <u>Gloris</u> CMU Customer Web:

RS1-50kbps.3gp RS2-50kbps.3gp RS2-100kbps.3gp

Copy the sample movies into the folder c:\Program Files\Darwin Streaming Server\Movies\.

The files can be viewed with any suitable media player/viewer, such as Quicktime from Apple (<u>http://www.apple.com/quicktime/download/win.html</u>).

### **Configure the DSS Service**

By default, DSS is installed to start automatically when the computer boots. If you prefer manual starting, configure the service as follows, with reference to Figure 15:

- (1) Open the Control Panel and double-click *Administrative Tools*.
- (2) Double-click **Services** for a list of all installed services.
- (3) Double-click *Darwin Streaming Server* to display the DSS Properties screen.
- (4) Click on the down-arrow in "Startup type" and then click *Manual*.
- (5) Click OK.

| Darwin Streaming             | ; Server Properties (Local Computer)                          |
|------------------------------|---------------------------------------------------------------|
| General Log On F             | Recovery Dependencies                                         |
| Service name:                | Darwin Streaming Server                                       |
| Display name:                | Darwin Streaming Server                                       |
| Description:                 | <ul> <li>×</li> </ul>                                         |
| Path to executable           |                                                               |
| "c:\Program Files\[          | Darwin Streaming Server\DarwinStreamingServer.exe"            |
| Startup type:                | Manual                                                        |
| Service status:              | Stopped                                                       |
| Start                        | Stop Pause Resume                                             |
| You can specify the<br>here. | e start parameters that apply when you start the service from |
| Start parameters:            |                                                               |
|                              |                                                               |
|                              | OK Cancel Apply                                               |

Figure 15 Properties page for DSS

# **FTP Server**

An FTP server is supplied in the folder "Freeware" on the CD for K92 and K96, and can also be downloaded from the <u>Gloris</u> CMU Customer Web.

Copy the program file, Ftpserv.exe, to folder **c:\FTP\_Server**. For easy startup later, create a shortcut to Ftpserve.exe on the Server PC desktop.

### MMS

### **Server PC**

MMS support is provided as an extension (R&S CRTU-AA01) of ATE: the Application Test Environment software package (R&S CRTU-AP01). You first do a base installation of R&S CRTU-AP01, and then install R&S CRTU-AA01. For detailed information on installation the ATE Desktop software and the MMS plug-in, please refer to the following Manuals:

1204.0003.02 Application Test Environment R&S CRTU-AP01

1166.0958.02 Application Test Environment R&S CRTU-AA01

**Preconditions for ATE installation:** note that a hardware "Dongle" and software licensing are required for access to the full range of features of the software.

**The MMS server**, combined with the MMS composer/viewer enables the user to parse, compose, edit, send and receive Multimedia Messages.

The MMS server communicates directly with the mobile phone over the defined (OMA) MMS Interface.

After installing R&S CRTU-AA01, the MMS icon and window are available in the ATE Desktop as shown below, in Figure 16:

| 💮 Rohde&Schwarz A | ApplicationTestEnvironment Desktop - [MMS]                                                                                                    | ×                                                                                                    |
|-------------------|----------------------------------------------------------------------------------------------------|----------------------------------------------------------------------------------------------------|
|                   |                                                                                                    | _ B ×                                                                                                    |
|                   | MMSC   MMS Composer/Viewer                                                                                                    | MMS Transaction Explorer                                                                                                    |
| Control Panel     | IMM11E] *INF0* decode: X-Mms-Transaction-Id=*1121276587*         IMM11E] *INF0* decode: X-Mms-MMS-Version=*1.0*         IMMSC] *INF0* Set the reply stream to the peer.         [QUEUE] *INF0* Add an event into the event queue.         [QUEUE] *INF0* Gas an event into the event queue.         [MMSC] *INF0* Get an event into the event queue.         [MMSC] *INF0* Gaspatching new event M_ACKNOWLEDGE_IND_SIG         [MMSC] *INF0* The variation and with Acknowledge.Ind         [L0GGER] *DEBUG* Write an MM1 message to hard disk: /cgo\516_MT_20050713_10_43_28\M-Acknowledge.ind.mm1>.         [MMSC] *INF0* The variation is deferred delivered         [HTTP] *INF0* creating HTTP message without a body         [MMSC] *INF0* Socket[add=/881.31.117.pot=1395_localport=8090]: Socket: Shutdown from Client?         [HTTP] *INF0* socket[add=/881.31.11.17.pot=1395_localport=8090]: Socket: Shutdown from Client?         [HTTP] *INF0* creating HTTP message e         [HTTP] *INF0* creating HTTP message e         [HTTP] *INF0* creating HTTP message e         [HTTP] *INF0* creating HTTP message e         [HTTP] *INF0* creating HTTP message e         [HTTP] *INF0* creating HTTP message e         [HTTP] *INF0* creating HTTP message e         [HTTP] *INF0* creating HTTP message e         [HTTP] *INF0* creating HTTP message e         [HTTP] *INF0* creating HTTP message e         [HTTP] *INF | ■         100_M0_20050509_12_07_05           ■         101_M0_20050509_12_07_59           ■         101_M0_20050509_12_07_59           ■         102_MT_20050510_11_40_10           ■         103_MT_20050510_11_40_00           ■         104_MT_20050510_11_46_00           ■         105_MT_20050510_11_46_00           ■         105_MT_20050510_14_09_24           ■         107_MT_20050510_14_19_24           ■         107_MT_20050512_14_34_01           ■         110_MT_20050513_09_36_39           ■         113_MT_20050513_09_37_32           ■         113_MT_20050513_09_37_32           ■         114_MT_20050513_09_37_32           ■         121_MT_20050519_09_32_02           ■         121_MT_20050519_09_32_24           ■         121_MT_20050519_09_32_44           ■         122_MT_20050519_09_32_44           ■         122_MT_20050519_09_32_44           ■         122_MT_20050519_09_32_44           ■         122_MT_20050519_09_32_44           ■         122_MT_20050519_09_30_40_20           ■         123_MO_20050519_12_26_54 |

Figure 16 MMS on the ATE Desktop

The "Serving Scenario" IP address has to match the IP address assigned in the network simulation, i.e. to the Server PC (192.168.168.169). The Port for the Serving Scenario must be 8080. These values are configured as follows:

- (1) Double-click the Control Panel icon on the ATE Desktop.
- (2) Click the Configuration tab, and expand the left hand column (+).
- (3) Click **MMSC** to open the configuration parameters pane.
- (4) Double-click the parameter you wish to change.
- (5) The parameter dialogue box is displayed, as in Figure 17:

| 👸 Rohde&Schwarz A | ApplicationTestEnvironment Desktop |                                                                                                    |                                                                                     |                                                                                                    |
|-------------------|------------------------------------|----------------------------------------------------------------------------------------------------|-------------------------------------------------------------------------------------|----------------------------------------------------------------------------------------------------|
|                   | Control Panel                      |                                                                                                    |                                                                                     |                                                                                                    |
| Control Panel     | Overview Configuration OTAP        |                                                                                                    |                                                                                     |                                                                                                    |
| MMS               | E Configuration                    | Name<br>Java<br>Log File Name<br>Log Level<br>MM File Extension<br>Pcap File Name<br>Serving Scenario Port<br>Working Directory<br>Parameter Name<br>Serving Scenari<br>Value:<br>[192.168.168] | Type<br>Path<br>String<br>String<br>String<br>String<br>IP<br>Int<br>Path<br>a. 169 | Value<br>C:\WINNT\system32\java.exe<br>signaling.xml<br>FAILURE<br>.mm<br>.mm1<br>signaling.pcap<br>127.0.01<br>8080<br>C:\Program Files\Rohde&Schwar2\CRTU-AA01 |

Figure 17 MMSC Configuration

| 🌌 WebServerLite.ini - Notepad                                                                                    |
|----------------------------------------------------------------------------------------------------|
| File Edit Format Help                                                                                            |
| [General]<br>Directories=2<br>Port=8080<br>DNSLookup=0<br>ThreadPoolSize=10                                      |
| [Dir0]<br>Alias=/<br>Path=c:\GD03_INET<br>DefaultFile=index.html<br>DirectoryListing=0<br>Writable=0<br>Script=0 |
| [Dir1]<br>Alias=/scripts<br>Path=c:\GD03_INET\scripts<br>DirectoryListing=0<br>Writable=0<br>Script=1            |

Figure 18 Webserver Lite configuration (.ini file)

Open the file WebServerLite.ini, as in Figure 18, and change the port number from 80 to 8080 (this is the port on which the webserver listens for requests).

### **Mobile Phone**

There are several settings in the mobile phone which are only used by that phone's MMS client, and some of these will be set to factory defaults (usually relating to a network operator). For connection to the network simulation, some of these values are ignored, and could even be left blank. However, many phones will not even try to connect without these settings, so they still must be set. There is no agreement between manufacturers on naming and location, so it is advisable to follow the relevant phone's user guide for finding and setting them, as well as following the guidelines given below.

#### **Setting MMSC Parameters**

The one setting which *must* be located and reset is the address for the Multimedia Message Service Center (MMSC). Typically, this will be preset to the MMSC of a network operator but we must tell the phone that MMS messages are to be routed through the MMSC in the network simulation. If it's location is not clear from the phone user guide, then start your search by looking for menu paths such as:

Settings>Messages>MMS>Service Center Address

Settings>Message Settings>Multimedia Messages >Homepage

Messages>Settings>MMS>Edit Active Settings >Homepage (or Service Center Address)

At the end of the correct path to the MMSC we are looking for a web page name (or IP address), probably with a Port number appended to it. This must be changed to the address for the MMSC in the ATE and the correct port, i.e. <u>http://192.168.168.169:8090</u> (or whatever IP address you have set for the Server PC, plus the MMS port number).

In addition, the following are recommended settings but, as above, it is not possible to predict the exact parameter name and menu location, as these vary from one manufacturer to another (even between different models from the same manufacturer):

Access Point: Ignored by ATE MMSC. Use a meaningful string for this context (e.g. R&S CMU200).

Retrieval Mode: Choose "Immediate".

Creation Mode: Choose "restricted" or "basic" (allows only core content, with size restrictions).

Image/Message Size (restriction): Choose "None".

Expiry/Validity: Ignored by the ATE MMSC, but choose the value for maximum validity.

Requesting Reports (Delivery and Read): Switch off this option.

Deny Reports: Controls whether Read reports are sent. Enable report sending.

Anonymous Messages: Allow.

Adverts: Allow.

(These settings are fully described in the Software Manual for R&S CRTU-AA01, 1166.0958.02)

### Over the Air Provisioning (OATP)

If your mobile phone supports OATP, then you have an easier way to set up the MMS parameters (using SMS), without having to search the phone menus. Open the ATE Control Panel and click the OTAP tab. This opens the OTAP pane for entering the MMS parameters, as can be seen in Figure 19, but you first have to set the message format (most mobile phones are OMA, but there is also SEN).

| 😹 Rohde&Schwarz # | ApplicationTestEnvironment Desktop                     |             |
|-------------------|--------------------------------------------------------|-------------|
| Control Panel     | Control Panel Overview Configuration OTAP MMS PoC IMPS |             |
| MMS               | Message Format   Message Format                        | WAP Gateway |
|                   | Port: 8090 🚊                                           | Port: 9201  |
|                   | Serving Scenario<br>IP: 192 . 163 . 168 . 169          | Port: 8080  |

Once you have a link established to the mobile phone, do the following:

Enter the parameter values.

Click **Send** to send the SMS to the phone.

Normally, on receipt of the SMS, you have to confirm receipt, and may also need to *activate* the new parameters before they take effect.

Figure 19 Parameter entry for OATP

### Email

This section describes how to configure the **Mercury** mail server, which is a Freeware download from the Pegasus mail site <u>www.pmail.com</u> (version 3.32 was used in the preparation of this document).

#### Installing the Mercury Mail server

The Mercury mail server supports the POP3 and SMTP protocols, among others, and has the ability to send, receive, store, and forward electronic mail from large numbers of clients.

**Note:** R&S disclaims any responsibility or liability for the above mentioned information. R&S makes no representation or warranty whatsoever as regards the existence, functionality or contents of the links or any relevant application.

The mail server is installed from the self-extracting executable in which it is distributed, as follows:

- 1. Double-click the downloaded **Setup.exe**.
- 2. Click New Installation.
- 3. Click No NetWare Support.
- 4. Accept the default directory path (C:\Mercury) and click OK.
- 5. Click No Pegasus Mail integration.
- 6. Accept the default directory path (C:\Mercury\mail) for mailbox directory and Click OK.
- 7. Select MercuryS SMTP Server Module and "Mercury POP3 Server Module, Click OK.
- 8. Click Install no SMTP client
- 9. Enter the dummy domain name *crtu.net* and username *Admin*, Click *OK*.
- 10. Click *Normal* for the relay control.
- 11. Enter C:\MERCURY\QUEUE for mail queue location, Click OK.
- 12. Click Install Mercury/32 for installation.
- 13. Start the Mercury Server and select *Manage local users...* from the Configuration menu.
- 14. Create a user with Username *DtsUser* and Password *dtspass*.
- 15. Create a second user with Username *Testuser* and Password *testpass*.

| User details                                                        |             |
|---------------------------------------------------------------------|-------------|
| E Settings for this user                                            |             |
| Username DtsUser                                                    |             |
| Personal name Dts User                                              | Cancel      |
| Mail pass <u>w</u> ord                                              |             |
| APOP secret                                                         |             |
| ☐ Administrator privileges (for Per<br>☑ Copy default mail messages | gasus Mail) |

Figure 20 Adding Users

### **Configuration of Outlook Express**

With Mercury mail server installed, we now need a mail client to send and receive mail. This example uses Microsoft Outlook Express, which may already be installed on the Server PC.

| rnet Lonnection Wizard                                                                                            |                             |  |
|----------------------------------------------------------------------------------------------------|-----------------------------|--|
| -mail Server Names                                                                                                |                             |  |
| My incoming mail <u>s</u> erver is a POP3                                                                         | server.                     |  |
| Incoming mail (POP3, IMAP or HTTP) se                                                                             | erver:                      |  |
| 127.0.0.1                                                                                                    |                             |  |
| 127.0.0.1                                                                                                    | d for your outgoing o mail  |  |
| 127.0.0.1<br>An SMTP server is the server that is use<br>Outgoing mail (SMTP) server:                             | d for your outgoing e-mail. |  |
| 127.0.0.1<br>An SMTP server is the server that is use<br>Outgoing mail (SMTP) server:<br>127.0.0.1                | d for your outgoing e-mail. |  |
| 127.0.0.1<br>An SMTP server is the server that is use<br><u>O</u> utgoing mail (SMTP) server:<br> 127.0.0.1       | d for your outgoing e-mail. |  |
| 127.0.0.1<br>An SMTP server is the server that is use<br>Outgoing mail (SMTP) server:<br> 127.0.0.1               | d for your outgoing e-mail. |  |
| 127.0.0.1         An SMTP server is the server that is use         Qutgoing mail (SMTP) server:         127.0.0.1 | d for your outgoing e-mail. |  |

Figure 21 Setting up the server addresses

- 1. Launch Outlook Express.
- 2. Select *Accounts* from the Tools menu.
- 3. Click Add and select Mail.
- 4. Enter *DtsUser* in Display Name, click *Next*.
- 5. Enter <u>DtsUser@crtu.net</u> in Email address, click **Next**.
- 6. Enter the E-mail server addresses as in Figure 21 and click *Next*.

On the next screen, enter account name *DtsUser* and password *dtspass*.

Click Next.

**Note:** The mail account can be tested by clicking on *Send/Receive* in Outlook Express, with the Mercury mail server running. Outlook Express should successfully connect to the server.

### **Configuring the Mobile Phone**

Some settings must be made in the mobile in order to access the E-mail server. These will vary according to the type of mobile and the access method used (Circuit Switched or GPRS).

It will be assumed here that the profile for connecting the mobile using DATS is already established as described earlier. This could, for example, be used to access WAP servers using the connection, though E-mail can be transferred over either a Circuit Switched or GPRS session.

The following settings are those required for correct configuration of the E-mail service on the mobile:

| Setting Name         | Value                                                                                    |
|----------------------|------------------------------------------------------------------------------------------|
| Mailbox Name         | DATS                                                                                     |
| Access Point         | An access point set up correctly for DATS (i.e. that used for WAP testing with the DATS) |
| My mail address      | testuser@crtu.net                                                                        |
| Outgoing Mail Server | 192.168.1.19                                                                             |
| User Name            | Testuser                                                                                 |
| Password             | testpass                                                                                 |
| Incoming Mail Server | 192.168.1.19                                                                             |
| Mailbox Type         | POP3                                                                                     |
| Security             | Off                                                                                      |

# 4 Launch Services

# Web Server Lite

To start Web Server Lite on the Server PC:

Double-click the Desktop shortcut, or navigate to c:\http\_server and double-click **webserverlite.exe.** (To stop Webserver Lite, close the windows.)

# Darwin Streaming Server (DSS)

| Services (Local)        |                           |                                      |               |              |            |            |
|-------------------------|---------------------------|--------------------------------------|---------------|--------------|------------|------------|
| Darwin Streaming Server | Name /                    | Description                          | Status        | Startup Type | Log On As  |            |
|                         | Alerter 🔁                 |                                      | Notifies sele |              | Manual     | Local Serv |
| Stop the service        | Application Layer Gatewa  | ay Service                           | Provides s    | Started      | Manual     | Local Serv |
| Restart the service     | Application Managemer     | Start                                | Provides s    |              | Manual     | Local Syst |
|                         | ASP.NET State Service     | Chan                                 | Provides s    |              | Manual     | Network S  |
|                         | Ati HotKey Poler          | amp                                  |               | Started      | Automatic  | Local Syst |
|                         | Automatic Updates         | Pause                                | Enables th    | Started      | Automatic  | Local Syst |
|                         | Background Intelligent    | Resume                               | Uses idle n   |              | Manual     | Local Syst |
|                         | Bluetooth Service         | Restart                              | Handles ins   | Started      | Automatic  | Local Syst |
|                         | Broadcom ASF IP mon       |                                      | IP monitori   | Started      | Automatic  | Local Syst |
|                         | Clent32                   | All Tasks                            |               | Started      | Automatic  | Local Syst |
|                         | SclipBook                 | O. Fash                              | Enables Cl    |              | Manual     | Local Syst |
|                         | SCOM+ Event System        | NEITCHT                              | Supports S    | Started      | Manual     | Local Syst |
|                         | Second System Applicat    | Properties                           | Manages t     |              | Manual     | Local Syst |
|                         | Computer Browser          |                                      | Maintains a   | Started      | Automatic  | Local Syst |
|                         | Cryptographic Service:    | Help                                 | Provides th   | Started      | Automatic  | Local Syst |
|                         | Darwin Streaming Server   |                                      |               | Started      | Automatic  | Local Syst |
|                         | SefWatch                  |                                      |               | Started      | Automatic  | Local Syst |
|                         | S DHCP Clent              | Manages n                            | Started       | Automatic    | Local Syst |            |
|                         | Distributed Link Tracking | Maintains I                          | Started       | Automatic    | Local Syst |            |
|                         | Distributed Transaction ( | Subscributed Transaction Coordinator |               |              | Manual     | Local Syst |
|                         | S DNS Client              |                                      |               |              | Automatic  | Network S  |
|                         | Service Service           |                                      | Allows erro   | Started      | Automatic  | Local Syst |
|                         | Second Log                |                                      | Enables ev    | Started      | Automatic  | Local Syst |
|                         | Fast User Switching Con   | patibility                           | Provides m    |              | Manual     | Local Syst |

Figure 22 Starting the Darwin Streaming Server

- 1. Open the Windows Control Panel and double-click *Administrative Tools*.
- 2. Double-click Services to display the list of available services.
- 3. Right-click *Darwin Streaming Server* to see the command list, as in Figure 22.
- 4. Click *Restart* (or *Start* if the service is installed with manual start).

### MMS

- (1) Double-click the Desktop shortcut, or navigate to c:\GD03\_INET and double-click *webserverlite.exe.*
- (2) Start ATE Desktop and select **MMS**.
- (3) Click *Start Server* to start the MMS server running.

The button changes to Stop Server (as in Figure 16).

Note: the server must be started before any MMS transactions can be performed.

# **FTP Server**

Either open c:\Ftp\_Server and double-click *Ftpserve.exe*, or, Double-click the *FTP\_Server* shortcut on the Server PC Desktop. The startup screen is displayed, as in Figure 23

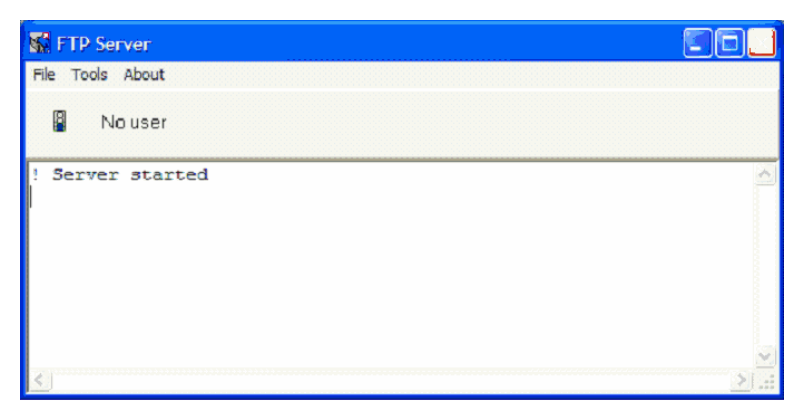

Figure 23 FTP Startup

# Email

When starting the mail server, DATS should already be running.

Click Start|(All) Programs|Mercury for win32| Mercury for win32.

Note that the Kannel WAP gateway and Web Server Lite need not be started when testing E-mail.

The appropriate signalling mode (Circuit Switched or GPRS) should be selected in the DATS signalling configuration menu before selecting *Run Test*.

# (E)GPRS

Press Connection tab

Press Network Support tab

Use knob to select **GSM+EGPRS** and press knob to validate your selection.

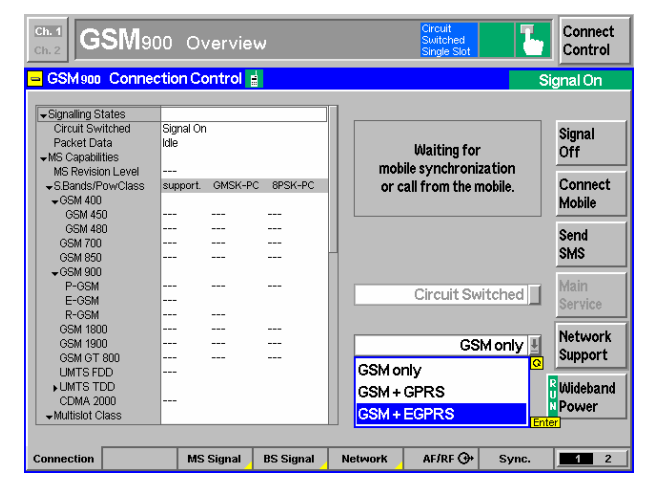

Figure 24 Configure network support

| Ch. 1<br>Ch. 2 GSM90                                       | 0 0          | verviev | v         |                  | Circuit<br>Switched<br>Single Slot               | 1                | Connect<br>Control |
|------------------------------------------------------------|--------------|---------|-----------|------------------|--------------------------------------------------|------------------|--------------------|
| 😑 GSM 900 Connection Control 🚦 💦 Signa                     |              |         |           |                  |                                                  |                  |                    |
| Signalling States<br>Circuit Switched<br>Packet Data       | Signal On    |         |           |                  |                                                  |                  | Signal             |
| ✓MS Capabilities<br>MS Revision Level<br>✓S Bands/PowClass | <br>support. | GMSK-PC | 8PSK-PC   | mot              | Waiting for<br>bile synchroni<br>call from the r | zation<br>nobile | Off                |
| + GSM 400<br>GSM 450                                       |              |         |           |                  |                                                  |                  | Mobile             |
| GSM 480<br>GSM 700<br>GSM 850                              |              |         |           |                  |                                                  |                  | Send<br>SMS        |
| GSM 900<br>P-GSM<br>E-GSM                                  |              |         |           |                  | Circuit Sw                                       | itched 💵         | Main<br>Service    |
| R-GSM<br>GSM 1800<br>GSM 1900                              |              |         |           | Circuit<br>Packe | t Switched<br>t Data                             | Q<br>Ente        | Network            |
| GSM GT 800<br>UMTS FDD<br>UMTS TDD                         |              |         |           |                  |                                                  | P                | Wideband           |
| CDMA 2000<br>↓Multislot Class                              |              |         |           |                  | Peak                                             |                  | Power              |
| Connection                                                 | MS           | Signal  | BS Signal | Network          | AF/RF ⊕                                          | Sync.            | 1 2                |

Figure 25 Select packet data

| Ch. 1<br>Ch. 2 GSM90                                                                                                    | 0 0                                                   | verviev | J         | PD. CS 1<br>4 T<br>Test M. A                                                                                                    |  |  |  |
|----------------------------------------------------------------------------------------------------|-------------------------------------------------------|---------|-----------|----------------------------------------------------------------------------------------------------|--|--|--|
| 😑 GSM 900 Connec                                                                                                    | 🛥 GSM 900 Connection Control 🚪                        |         |           |                                                                                                    |  |  |  |
| ■ GSM 900 Connect<br>Signaling States<br>Circuit Switched<br>Packet Data<br>+MS Capabilities<br>MS Revision Level<br>+SBands/PowClass<br>+GSM 400<br>GSM 450<br>GSM 450<br>GSM 450<br>GSM 450<br>GSM 450<br>CSM 450<br>GSM 450<br>CSM 450<br>CSM 4 | Signal On<br>Idle<br><br>support.<br><br><br><br><br> | GMSK-PC | 8PSK-PC   | Waiting for<br>mobile synchronization<br>or call from the mobile.     Signal<br>Off       Off     Test Mode A       Off     Test Mode A       Auto Sid<br>Config     Service<br>Selection       Auto Sid<br>Config     Sig. EGPRS sym.       Med. Sig. EGPRS saym.     Main<br>Service       Downlink only<br>BLER     Network<br>Support |  |  |  |
| UMTS FDD<br>• UMTS TDD<br>COMA 2000<br>• Multislot Class                                                                                                    | <br><br>MS                                            | Signal  | BS Signal | Network AF/RF Or Sync. 12                                                                                                    |  |  |  |

Figure 26 Initialise Application Test

Press *Main Service* tab Select *Packet Data* 

Press Service Selection tab

Scroll down in the list box and select

A yellow box displays the message

Initializing Application Test Please Wait

Approx. 30 Sec.

Application Test.

Before starting a packet data session, you must launch and configure the **R&S CRTU-GD03** (DATS) software. On the Server PC desktop, double-click the **CRTU-GD03** icon, click **Test – Configuration – Signaling,** to open the DATS Configuration pane:

| DATS Configuration      | $\mathbf{X}$                    |
|-------------------------|---------------------------------|
| Band                    |                                 |
| • GSM 900               | C GSM 1900 (PCS)                |
| C GSM 1800 (PCN)        | C GSM 850                       |
| Broadcast Channel       | Traffic Channel                 |
| ARFCN 36                | ARFCN 62                        |
| Level -65               | Level -65                       |
|                         |                                 |
| (E)GPRS Slot Combinati  | on<br>Downlink Slots Advanced 💌 |
| Advanced                | Uplink Slots Advanced 💌         |
| (E)GPRS Configuration - |                                 |
| Coding Scheme           | MCS6 -                          |
| Gamma                   | 7                               |
|                         | ,                               |
|                         |                                 |
|                         | OK Cancel                       |
|                         |                                 |

Select band (the same band that was previously selected on the R&S CMU. Set the Broadcast Channel: ARFCN 36 Level -65 Set the Traffic Channel: ARFCN 62 Level -65 Click Advanced. Set Multislot Class to an appropriate value (depends on the phone's multi-shot capability) Set Coding Scheme to MCS6. Set Gamma to 7. Click .OK

Figure 27 DATS configuration

To start the (E)GPRS session, click the Green light icon in the Menu Bar. Ensure that the message "BTS Ready" is displayed:

| [ Ri  | &S CRTU-GDO | 3                                      |          |         |         |      | IX |
|-------|-------------|----------------------------------------|----------|---------|---------|------|----|
| File  | Test View T | ools Help                              |          |         |         |      |    |
|       | 1 🔹 🗐 📈     | 2                                      |          |         |         |      |    |
|       | Frame       | Description                            |          | Channel | Sta     | atus |    |
|       |             | R&S CRTU-GD03 v2.30 (build 320)        |          |         |         |      |    |
| L     |             | Signalling: (E)GPRS (3+2) - MCS6 - GSM | 1 900    |         |         |      |    |
| L     |             | AutoLog: Limited to most recent 64000  | ) KBytes |         |         |      |    |
| L     |             | Signalling: (E)GPRS (3+2) - MCS6 - GSM | 1 900    |         |         |      |    |
| L     |             | Signalling: (E)GPRS (3+2) - MCS6 - GSM | 1 900    |         |         |      |    |
| L     |             | Starting System                        |          |         |         |      |    |
| L     |             | BTS Initialising (GPRS)                |          |         |         |      |    |
| L     |             | BTS Starting                           |          |         |         |      |    |
| L     |             | Connected to LAN                       |          |         |         |      |    |
| L     |             | BTS Ready                              |          |         |         |      |    |
| L     |             |                                        |          |         |         |      |    |
|       |             |                                        |          |         |         |      |    |
| Ready | /           | [                                      | DETACHE  | ED AF   | RFCN 36 | TN 0 |    |

Figure 28 Starting the (E)GPRS session

Finally, switch on the mobile phone and wait for "Attach completed".

# WCDMA

| WCDMARDD Connection Control PS: Attached CS: Registered     Setup     Packet Switched     Packet Switched     Default Settings     DCH(Dedicated Chn) Type     Packet Data     Data Rate     HSDPA Test Mode     HSDPA Test Mode     Site Attached     Settings     Compressed Mode Settings                                                                                                    |                                                                                                    | eceiver Quality | PA                  | Connect<br>Control |
|----------------------------------------------------------------------------------------------------|----------------------------------------------------------------------------------------------------|-----------------|---------------------|--------------------|
| Setup     Packet Switched/Packet Data/Date Rate       • Node-B Settings       • Circut Switched       • Packet Switched       • Packet Switched       Default Settings       DCH(Dedicated Chn) Type       • Packet Data       Data Rate       • HSDPA Test Mode       • HSDPA Test Mode       • HSDPA Test Mode       • HSDPA Test Mode       • Compressed Mode Settings                                                                                                    | 😑 WCDMA FDD_Connection Control 🛓                                                                                                    | PS: Attached    | CS: Re              | gistered           |
| <ul> <li>Node-B Settings</li> <li>Circut Switched</li> <li>Packet Switched</li> <li>Default Settings</li> <li>DCH(Dedicated Chn) Type</li> <li>HSDPA Test Mode</li> <li>Packet Data</li> <li>Data Rate</li> <li>384 ktps Downlink / 64 ktps Uplink</li> <li>HSDPA Test Mode</li> <li>HSDPA Test Mode</li> <li>HSDPA Test Mode</li> <li>HSDPA Test Mode</li> <li>MisDPA Test Mode</li> <li>Mis</li></ul> | Setup                                                                                                    | Packet Switch   | ned/Packet Data/Dat | ta Rate            |
|                                                                                                    | Node-B Settings     Circuit Switched     Packet Switched     Default Settings     DCH(Dedicated Chn) Type     Packet Data     Data Rate     HSDPATest Mode     HSDPA HS-DSCH     Downink Physical Channels     TPC Settings     Compressed Mode Settings | HSDPA Test Mode | s Uplink            |                    |

Figure 29 Set the data rate

Set the Data Rate:

Press **BS Signal** tab Expand **Packet Switched** item Expand **Packet Data** 

Set Data Rate to: 384 kbps Downlink / 64 kbps Uplink or to 64 Kbps Downlink / 64 kbps Uplink

|                                                                                                    | Mo             | dulation                                                                                         | CM OF                                                      |            | Connect<br>Control |
|----------------------------------------------------------------------------------------------------|----------------|--------------------------------------------------------------------------------------------------|------------------------------------------------------------|------------|--------------------|
| WCDMA FDD Connection Control                                                                                                    | E.             | PS: /                                                                                            | Attached                                                   | CS:        | Registered         |
| _Setup                                                                                                    |                |                                                                                                  | Requested UE D                                             | ata/Auther | ntication          |
| Default All Settings<br>WCDMA Band Select<br>Packet Switched Domain<br>• Network Identity<br>• Random Access Settings<br>• Requested UE Data<br>Default Settings<br>Authentication<br>Security<br>Secret Key<br>UE Radio Access Capability<br>IMEI<br>SRB Reconfiguration<br>Keep RRC Connection | Part1<br>Part2 | Operating E<br>On<br>Off<br>Off<br>000102030<br>08090A0B0<br>On<br>Off<br>On<br>Off<br>On<br>Off | 3and I<br>4050607 <sub>hex</sub><br>CODDEOF <sub>hex</sub> | 4<br>4     |                    |
| Connection Handover UE Signal E                                                                                                    | 3S Sigi        | nal Network                                                                                      | AF/RF G                                                    | + Syn      | IC. 1 2            |

Figure 30 Set packet data service

Set Packet Data Service:

Press Network tab.

Set Packet Switch Domain to On.

Expand *Requested UE Data* and turn OFF *security* or *authentification* if necessary.

Finally, switch on the mobile phone.

# CDMA2000

#### **Universal Radio Communication Tester** 🗖 Menu Select IMT-2000 Mobile Station Selection Hotkevs - Set 1 Basc Functions RF Analyzer/Generator AMPS Nobile Station ▶ GSM Mobile Station AUDIO Analyzer/Gei ▶ IMT-2000 Mobile Station TDMA Mobile Station AMPS Analyzer/Ge Modulation AMPS Overview Modulation GSM 850 🖬 Analyzer/Generato P/( Normal GMSK GSM 850 Overview P/( Normal GMSK Menu Select Hotkeys Set 1 Set 2 Hotkeys Set 3 Assign

Figure 31 Launch CDMA2000

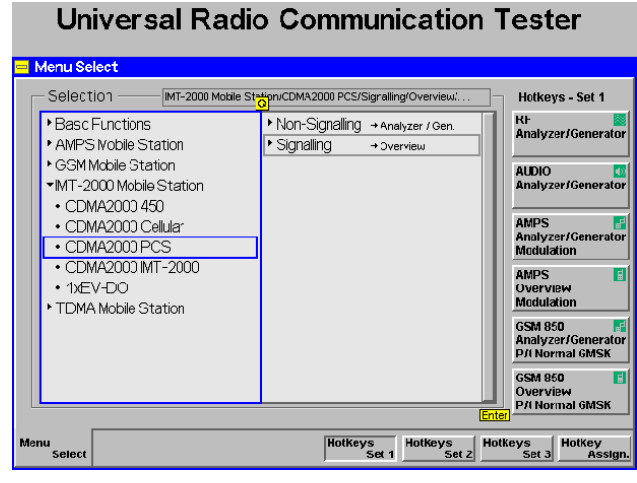

Figure 32 Select frequency band

|                                                                                                    | 00 NAmer. Over                                          | view RC 1/4<br>So 01 E Connect<br>Control                                                                      |
|----------------------------------------------------------------------------------------------------|---------------------------------------------------------|----------------------------------------------------------------------------------------------------|
| CDMA2000NA.PCS C                                                                                                    | onnection Control                                       | Signal On                                                                                                    |
| Cornection Information     Messaging (I/MT2) Information     Relected Order Information     Mis Information     Signalling Setup     System ID Number     RF Charanel     CDMA Power     FR Connector In     RF Connector In     RF Ad th | 1<br>150<br>- 7C.00 cBm<br>RF2G <del>0</del> -<br>00 dB | Waiting for<br>mobile registration<br>ur<br>call from the mobile.                                              |
| RF Connector Out<br>RF Ext Att Out<br>→ AF G+                                                                                                    | RF2 <b>⊙</b> ∙<br>00 dB                                 | Test Data Service<br>Packet Data Service<br>Messaging (WMT)<br>Speech Service<br>Class<br>Liandby Access Proce |
| Connection Handott St                                                                                                    | avuce Cta HS Signal                                     | Network AL(VL®t Supe                                                                                           |
| Connection   Handoff  St                                                                                                    | ervice Citg. BS Signal                                  | Network AFJRF 97 Sync. 2                                                                                       |

Figure 33 Select packet data service

#### Launch CDMA2000:

Press **Menu select** key to invoke the Main R&S CMU Menu.

Use the down arrow or knob to select the **IMT2000 Mobile Station** function group.

Use the down arrow or knob key to select the desired frequency band, on this occasion **CDMA2000 PCS**.

Use right, up/down arrows and/or knob to select **Signaling -> overview** mode.

Press the Knob to start the CDMA2000 PCS mode and invoke the Connection Control Menu.

#### Select Packet Data service:

Press Connection tab.

Press 1st Service Class tab.

Use the knob to navigate and select *Packet Data Service*. (This option will only pop up if the R&S CMU-K87 or K0 option is available).

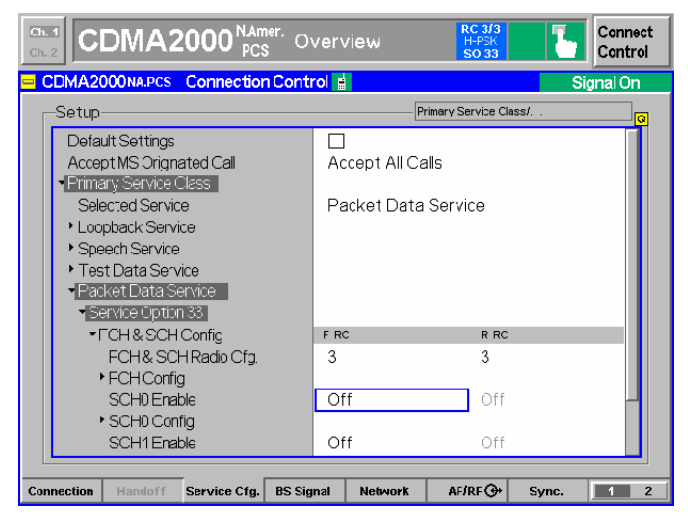

Figure 34 Set up service to packet data service SO

| Ch.<br>Ch.       | 1<br>2  | DMA2                          | 2000 N.Am<br>PCS | s <sup>ner.</sup> O | verv  | /iew    |        | R C<br>H<br>S     | : 3/3<br>-PSK<br>0 33 |         | ٦.    | Conr<br>Conf     | nect<br>trol |
|------------------|---------|-------------------------------|------------------|---------------------|-------|---------|--------|-------------------|-----------------------|---------|-------|------------------|--------------|
| <mark>- 0</mark> | DMA2    | 000NA.PCS                     | Connection       | n Cont              | rol 🛔 |         |        |                   |                       |         | Sig   | gnal C           | 'n           |
| Г                | Setup   |                               |                  |                     |       |         | Pri    | imary Ser         | vice Cl               | ass/    |       |                  | ]_0          |
|                  | •       | -CH&SCH                       | Config           |                     | F-R0  | 2       |        |                   | R-RC                  |         |       |                  |              |
|                  |         | FCH& SCI                      | - Radio Cfg.     |                     | 3     |         |        |                   | 3                     |         |       |                  |              |
|                  |         | <ul> <li>FCHConfig</li> </ul> | g                |                     |       |         |        |                   |                       |         |       |                  |              |
|                  |         | SCH0 Enal                     | ole              |                     | Or    | ı       |        |                   | On                    |         |       |                  |              |
|                  | · ·     | <ul> <li>SCH0 Con</li> </ul>  | fig              |                     | F-SO  | CHO-RC  | F-SCł  | HO-MO             | R-SC                  | HO-RC   | R-SCI | HD-MO            |              |
|                  |         | SCH0                          |                  |                     | 3     |         | 093    | 21 <sub>hex</sub> | 3                     |         | 092   | 1 <sub>hex</sub> |              |
|                  |         | SCH0 (Sp                      | oreading = 3)    |                     | 3     |         |        |                   |                       |         |       |                  |              |
|                  |         | SCH0 QC                       | )F               |                     | 0     |         |        |                   |                       |         |       |                  |              |
|                  |         | SCH0 Da                       | ate Config       |                     | Forv  | Jerd    |        |                   | Reve                  | se      |       |                  |              |
|                  |         | ■Data Rat                     | e                |                     | - 18  | 53.6 kb | рз     |                   | 153                   | 8.6 kbj | D5    |                  |              |
|                  |         | MuxPDI                        | Js/Layer         |                     | 8     |         |        |                   | 8                     |         |       | Comp             | ress         |
|                  |         | Frame                         | Гүзе             |                     | Ra    | ate 2   |        |                   | Rat                   | e 2     |       |                  |              |
|                  |         | Coding                        |                  |                     | Co    | onvolut | ticnal |                   | Cor                   | voluti  | onal  |                  |              |
|                  |         | Frame Si                      | ze               |                     | 20    | ms      |        |                   | 20 r                  | ns      |       |                  |              |
|                  |         | SCH1 Enal                     | ole              |                     | Ot    | t       |        |                   | Off                   |         |       |                  |              |
|                  |         |                               |                  |                     |       |         |        |                   |                       |         |       |                  | _            |
| Con              | nection | Handott                       | Service Ctg.     | BS Sig              | nal   | Netwo   | orK    | A⊦∫H              | ⊪⊕                    | Syr     | nc.   | 1                | z            |

Figure 35 Set up supplementary channel

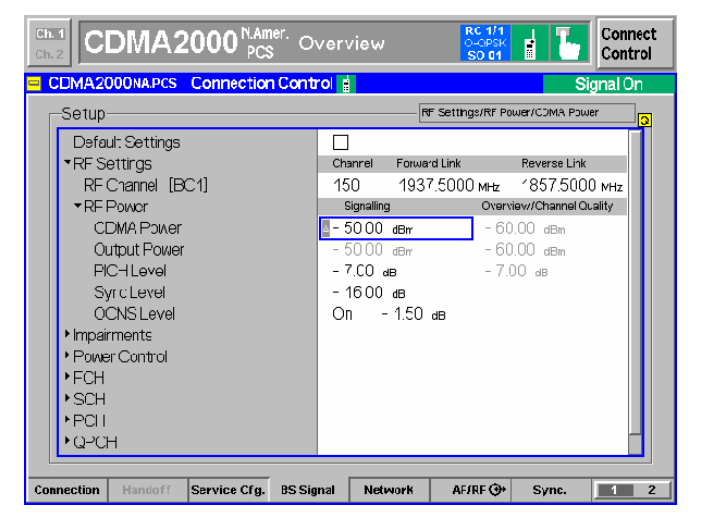

Figure 36 Set up BS signal screen

Set up Service to Packet Data Service SO:

Press Service Cfg. Tab. Expand Packet Data Service item. Expand Service Option33 item. Expand FCH & SCH Config item. Turn ON SCH0 Enable.

Set up Supplementary Channel:

Expand SCH0 Config item.

Scroll Down to Data Rate and expand.

Set *MuxPDUs/Layer* to 8 for *Forward* and *Reverse*.

Set **Frame Type** to **Rate 2** for **Forward** and **Reverse**.

Data Rate should display 153.6 Kbps.

Set up BS Signal Screen:

Press **BS Signal** tab Set **RF Channel** to **150** Set **CDMA Power** to **-50** dBm

| CDMA2000 NAmer. O                      | verview Connect                    |
|----------------------------------------|------------------------------------|
| CDMA2000NA.PCS Connection Contr        | ol 🛔 Signal On                     |
| Setup                                  | Network Identity/Network ID Number |
| Network Standard                       | BC 1. N.American PCS               |
| <ul> <li>System Parameters</li> </ul>  |                                    |
| System IC Number                       | 1                                  |
| Activo/Candidate Window(sra LAINLA)    | 8 (60 PN Chips)                    |
| Neighbor Window (sra+LwinLn)           | 8 (60 PN Chips)                    |
| Remaining Window (sech_win_e)          | 8 (60 PN Chips)                    |
| Protocol Revision                      | 6                                  |
| Mir. Protocol Revision                 | 1                                  |
| Base Station ID Number                 | 1                                  |
| MSI_11_12                              | 01                                 |
| Use Wildcard                           | OFF _                              |
| Authentication                         | OFF                                |
| Authentication Challenge               | EEEEEE hox                         |
| *Network Identity                      | 27                                 |
| Network ID Number                      |                                    |
|                                        |                                    |
| Connection Handoff Service Cfg. BS Sig | nal Network AF/RF 🗇 Sync. 📃 2      |

Figure 37 Set network screen

| CDMA2000                   | LAmer.<br>DCS Overview | RC 3/3<br>11-25K<br>S0 33 | Connect<br>Control |
|----------------------------|------------------------|---------------------------|--------------------|
| UN Overview H-PEK Current  | Settings               | <mark>(</mark>            | Pilot Pow          |
| - 26.00 dBm expected NS Pr | nv/er Meas. Control    |                           | Report             |
| measured                   | CDMA Puww              | - 60.0 dEm                |                    |
|                            | E-PICH LEVE            | - 70 dB                   | Appii-             |
| Carrier Freq. Error        | F-FCH Level            | -74 dB                    | cation             |
| Ty Time Ermr               | F-FCH EWNL             |                           |                    |
| TX TIME ETG                | F-SCH0 Level           | -7.0 dB                   | Analyzer           |
| Maveform Quality           | F-SCH0 Eb/Nt           |                           | Level Tra          |
| Lower Fidebore             | F-SCH1 Level           | -7.0 dB                   | <u> </u>           |
|                            | F-SCH1 Eb/Nt           |                           |                    |
| Upper-                     | ✓Impairments           |                           |                    |
| C Statictic Count          | AMON Level             | Off                       |                    |
| O Statistic Count          | DG reg. Offset         | Off                       | DS Signal          |
| Pilot Fower Report         | - DC Const Settings    |                           | Bo olginal         |
|                            | E-ECH Frama Pata       | Eur I                     | Level mp           |
| reported F-PICH La         | VEI RE Channel         | 150                       |                    |
| UNI Observations the       | RF Freq. (Fyvd)        | 1937,5000 MHz             | BS Signal          |
|                            | RF Freq. (Rev)         | 1657.50C0 MHz             | Set. P.Ctr         |
| FFR                        | +Power Contro          |                           |                    |
| Confidence Level           | Power Ctrl. Eits       | Auto                      |                    |
| Samario Ector              | Secuence Mode          | Repested                  |                    |
| Frames                     | →Area 1                |                           |                    |
|                            |                        |                           | 1                  |
| rview Pilot Power Channel  | Overview               |                           | Menus              |

Figure 38 Disable the pilot report

The R&S CMU is now ready for a packet data call. Switch on the mobile phone.

Set Network Screen:

Press *Network* tab. Expand *System Parameters* item. Set *System ID Number* to *1.* 

Disable the Pilot Report:

Press **Connect/Control** tab. Press **Menus** tab. Press **Overview** tab. Press **Application** tab. Press **Pilot Power** Report tab and Turn Off the measurement. Press **Connect Control** tab. Press **Connection** tab. Expand **MS Information** in the connection Control box.

# 6 Run the Application Tests

# Web serving

First, we download an html page:

In the phone browser, enter the address of the HTML page to be downloaded:

http://192.168.168.169/index.html

The requested page is displayed on the mobile phone.

Now download a graphic file:

In the phone browser, enter the following address:

<u>http://192.168.168.169/picture.gif</u> The picture is downloaded to the phone and displayed.

# **Video Streaming**

In the phone's browser, enter the following to initiate the video stream:

rtsp://198.168.168.169/RS1-50kbps.3gp

The clip is streamed to the phone and displayed.

# MMS

To test the MMS system you can send an MMS from the phone, using the network simulation's IP address as the "phone number" ---- the message will be returned to the phone.

To use any IP address as a phone number, the octets must be expressed in full. So, for example, 192.168.0.2 expands to 192.168.000.002:

Create an MMS message on the phone, perhaps a picture with some text.

For the destination number enter **192168168169** and send the MMS. The phone will announce that the message has been sent, and shortly after (following a "Push" from the network) it will announce that you have a new message: this is, of course, the returning message that you recently sent.

# File Transfer (FTP)

### Setup dialup networking (WCDMA/EGPRS)

| Connect Dial-u | p Connection      | <u>? ×</u> |
|----------------|-------------------|------------|
|                | 16                | P<br>P     |
| User name:     |                   |            |
| Password:      |                   |            |
|                | Save password     |            |
| Dial:          | <sup>*</sup> 99#  | •          |
| Dial           | Cancel Properties | Help       |

Open the dial-up Networking for your WCDMA/EGPRS phone.

Ensure the number is set to \*99#.

Click Dial.

#### Disconnection

To disconnect the packet data call, click the toolbar icon for the connection and when the dialogue pane is displayed, click **Disconnect**.

Figure 39 Dial-up networking

### Setup dialup networking (CDMA2000)

| Connect SH7           | 00_C2K_CMU                           | ? 🛛         |
|-----------------------|--------------------------------------|-------------|
| C                     |                                      |             |
| User name:            |                                      |             |
| Password:             |                                      |             |
| Save this u           | user name and password for the follo | wing users: |
| ⊜ Me only<br>O Anyone | who uses this computer               |             |
| Dial:                 | #777                                 | ~           |
| Dial                  | Cancel Properties                    | Help        |

Figure 40 Dial-up networking

Open the Dial-up Networking for the CDMA2000 phone you are using.

Click Dial.

#### Disconnection

To disconnect the packet data call, click the packet connection icon on the toolbar.

Click Disconnect.

### Start modem card

From HyperTerminal on the Client PC, you send AT commands to start the modem:

Start the Modem:

- 1. Type twice **ATZ <enter>**. Modem is set in Echo mode.
- 2. Type AT+CGMM. Modem type should display as ATI1.
- 3. Type *AT+CFUN*? Test if radio is ON (+CFUN: 1) or OFF.(+CFUN: 0).
- 4. If Radio is OFF type the command AT+CFUN=1 <enter> and wait until +CFUN: 1 is displayed.

Attach the Modem:

- 1. Type *AT+CGATT?* <*enter*>. The modem will answer +CGATT: 0 if not attached or +CGATT: 1 if attached.
- 2. Type **AT+CGATT=1** to attach the modem, if necessary.

Setup a PDP context:

#### Type AT+CGDCONT =1,"IP","","192.168.000.020",0,0

This is the IP address of the phone given by the PPP adapter during the packet data session.

Setup a packet call:

- 1. Type the command **AT+CGACT =1,1** to active a PDP context.
- 2. Type the command **AT+CGACT =0,1** to release the PDP context.

### **Start FTP session**

The FTP server should already be running on the Server PC. If not, double-click the FTP shortcut. Alternatively, navigate to c:\FTP\_Server and double-click the program icon ftpserve.exe.

To connect to FTP from the Client PC, open a Command Prompt window (or you can use another suitable tool, such as Total Commander) and type *ftp* 192.168.168.169.

A username and password are not required for the ftp client.

Type *hash* (toggles on and off the printing of a # sign for each data block downloaded).

Type *dir* for a listing of available files.

To download a file, use get <filename>, for example: get map.gif.

To upload a file, use *put <filename>*, for example: *put cmu\_hspda.pdf*.

When you are finished with FTP, type quit.

# Email

Start the email facility in the mobile phone.

Create an email and send it to dtsuser@crtu.net.

Start Outlook Express on the Server PC.

Click Send/Receive to download the email from the mail server.

Reply to the email, or else create a new message and send it to testuser@crtu.net.

# Appendix A - Introduction to IP Addressing and Ports

| Keywords: | IP Address | CIDR  | IPv4              | IPv6  | NAT | PAT   | VISM   | DNS |
|-----------|------------|-------|-------------------|-------|-----|-------|--------|-----|
| neyworus. | II Address | CIDIX | 11 V <del>-</del> | 11 VO |     | 1 7 1 | VLOIVI | DNO |

An IP (Internet Protocol) address uniquely identifies every "Host" (or "Node") connection on an IP Network. Perhaps the best example is the Internet itself, a vast network of computers worldwide, where every directly connected node has such a unique address. Today, most people are familiar with Domain Names for websites (<u>www.Rohde-Schwarz.com</u>, for example) but these are simply a user-friendly disguise for an IP Address. Typically, the web browser that is in use (e.g. Internet Explorer, Mozilla Firefox) obtains a translation of the Domain Name into the relevant IP address, transparently to the user (usually by accessing a "DNS Server"). The resulting IP address identifies the access point on the Internet for the particular site.

An IP address is actually a 32-bit binary number, but is most often represented by four groups of numbers, in "dotted decimal" format (e.g. 206.215.49.9). Each "octet" is the decimal value (0 to 255) of an 8-bit binary number, as can be seen here:

Table 5.1 IP Address Format

| Binary  | 11001110 | 11010111 | 00110001 | 00001001 |
|---------|----------|----------|----------|----------|
| Decimal | 206      | 215      | 49       | 9        |

In the early days of the Internet, it was thought that  $2^{32}$  unique addresses (32-bit binary number = 4,294,967,296) would be plenty enough for every node to be directly connected, each with its own unique IP address. This was quickly disproved (for some time, the Internet has been roughly doubling in size every year), and refinements were required. The first of these was Classless Inter-Domain Routing (CIDR), which makes much better use of the available address range (the original classification makes a lot of the addresses effectively unavailable), but it is not an adequate solution in the longer term. The real solution would seem to be IPv6, which is currently in the process of introduction. With IP addresses extended from 32 to 128 bits it is inconceivable that IPv6 will not be a durable solution.

Although largely phased out in favour of CIDR, the class-based system is a good introduction to IP addressing and is still common in documentation. There are five classes of address defined, with the leading bits of the first octet identifying in which class the address belongs. IP addresses in Classes A, B, and C notionally split into a Network section, and a Host or Node section:

| Class of<br>Address | First bit(s) | 1 <sup>st</sup> Octet<br>Value | Network Section    | Node Section      |
|---------------------|--------------|--------------------------------|--------------------|-------------------|
| А                   | 0            | 1 to 126                       | First octet        | Last three octets |
| В                   | 10           | 128 to 191                     | First two octets   | Last two octets   |
| С                   | 110          | 192 to 223                     | First three octets | Fourth octet      |
| D                   | 1110         | 224 to 239                     | n/a                | n/a               |
| E                   | 1111         | 240 to 255                     | n/a                | n/a               |

| Table 5.2 IP Address Classification |
|-------------------------------------|
|-------------------------------------|

Class A: 126 very large networks, each with a possible 16,777,214 nodes.

**Class B:** A possible 16,384 "medium-sized" networks, each able to support 65,534 nodes.

**Class C:** Up to 2,097,152 networks, each with a maximum of 254 nodes.

(Classes D and E are reserved, reducing the range of publicly available IP addresses)

# **IP Subnet Addressing**

There are various reasons for subnetting a network. For example, you may wish to incorporate different types of physical network in an IP network, or achieve more control over network traffic (the latter is especially important in Ethernet networks, where heavy traffic can result in degraded network performance due to multiple collisions).

"Gateways", or "Routers", are used to split the network into smaller sections: i.e. into subnets.

### Subnet Masks

A subnet mask allows separate identification of the network and host (node) components of an IP address. A bitwise **AND** applied to the IP address and subnet mask reveals the network address as a result. This is easily seen with the Class-based "self-encoded" or "natural" masks, which are 255.0.0.0 for Class A addresses, 255.255.0.0 for Class B, and 255.255.255.0 for Class C, as illustrated here (for Class B):

| 10011110 | 11010101 | 00010001 | 00001010 | 158.213.17.10   | IP Address      |
|----------|----------|----------|----------|-----------------|-----------------|
| 11111111 | 11111111 | 00000000 | 0000000  | 255.255.000.000 | Subnet Mask     |
|          | bitv     | vise AND |          |                 |                 |
| 10011110 | 11010101 | 00000000 | 0000000  | 158.213.000.000 | Network Address |

The network can be subnetted further by adding more bits to the self-encoded submask for a particular class. This time, the bitwise **AND** delivers the subnet address, as in this example:

| 10011110    | 11010101 | 00010001         | 00001010 | 158.213.17.10            | IP Address     |  |  |  |
|-------------|----------|------------------|----------|--------------------------|----------------|--|--|--|
| 11111111    | 11111111 | <u>1111</u> 0000 | 0000000  | 255.255. <u>24</u> 0.000 | Subnet Mask    |  |  |  |
| bitwise AND |          |                  |          |                          |                |  |  |  |
| 10011110    | 11010101 | 00010000         | 0000000  | 158.213.16.000           | Subnet Address |  |  |  |

In this case, using a four-bit extension to the subnet mask, there are 16 possible subnets (actually only 14 in non-CIDR addressing, since all 0s and all 1s are not allowed). Each subnet has available over 4000 host addresses (using the 12 rightmost bits of the IP address).

### Variable Length Subnet Mask (VLSM)

Whilst the concepts described above largely still apply in CIDR, there is a major difference: the fixed size default subnet mask for each class leads to a potentially large number of unused (and unusable) IP addresses, and this is fixed in CIDR by the Variable Length Subnet Mask (VLSM). This scheme is much more efficient in its allocation of IP addresses, and allows that allocation to be more clearly hierarchical (greatly reducing the amount and complexity of routing information held online worldwide). CIDR uses the VLSM to allocate IP addresses to subnets according to the actual need, rather than by the fixed allocation built in to the Class-based system. In particular, the Network/Host division can be at any of the address bits, and this can be seen in the way network details are now expressed: still with the four octets, but with the addition of a "prefix length" number which identifies how many of the leftmost bits are shared by a given IP address "group" (or alternatively, defines the length of the all 1s section in the subnet mask, and by implication the number of 0s that follow).

IANA issues very large, "short-prefix" CIDR blocks to Regional Internet Registries (RIR): for example, the block 62.0.0.0/8, with over 16 million addresses, was issued to RIPE, the European RIR.

Now consider the IP address 208.130.29.33, which at one time was in use by the <u>www.freesoft.org</u> web server (a single IP address, i.e. a host, where the prefix length is assumed, but strictly speaking it could be expressed as 208.130.29.33/32). Block 208.128.0.0/11 (over 2 million host addresses) was issued to MCI by the North American RIR. MCI then leased an Internet connection to ARS, assigning the 208.130.28.0/22 block (over 1000 addresses), and from this allocation ARS used a /24 block for its publicly accessible servers. One of these 32 possible host addresses was 208.130.29.33.

# **Network Address Translation and TCP Ports**

Detailed knowledge of Network and Port Address Translation is not required for understanding the network simulation by the R&S CMU/ATE combination, but the following overview provides an introduction.

All IP addresses for "public" use have to be unique (in that context). This is guaranteed by the IANA (Internet Assigned Numbers Authority), which is ultimately responsible for IP address allocation. Such unique IP addresses are said to be "registered". Typically, a private network will be a LAN (Local Area Network) with mostly internal traffic between computers on that LAN. In the absence of external traffic, the IP addresses need only be unique internally, and could all be "unregistered" (in practice, there will almost always be devices on the LAN which *do* use registered IP addresses).

### **Network Address Translation**

Using Network Address Translation (NAT), a small group of registered IP addresses (in fact, even just one) can represent on the Internet a whole group of computers inside a private network.

The key to understanding NAT is that each IP packet has a header that initially contains:

**Source Address (SA)** the actual IP address of the sending computer

Destination Address (DA) the (perceived) IP address of the receiving computer

When a LAN member with an Inside Local address (only visible to other LAN members) tries to access a computer on the public network (Outside Global address), its first packet is intercepted by the router, which makes an entry in an Address Translation Table and modifies the packet header accordingly: the original SA (Inside Local address) is mapped to a new SA that is a registered, IANA-assigned "Inside Global" address. The modified packet is forwarded to the destination, which responds to the Inside Global address (not the Inside Local address of the *real* sender). The router now does a reverse lookup in the Address Translation Table and then forwards the response to the computer at the original Inside Local address. The router continues using the table entry for address translation (in both directions) until communication between the two computers ceases. This is shown in Figure 5-1.

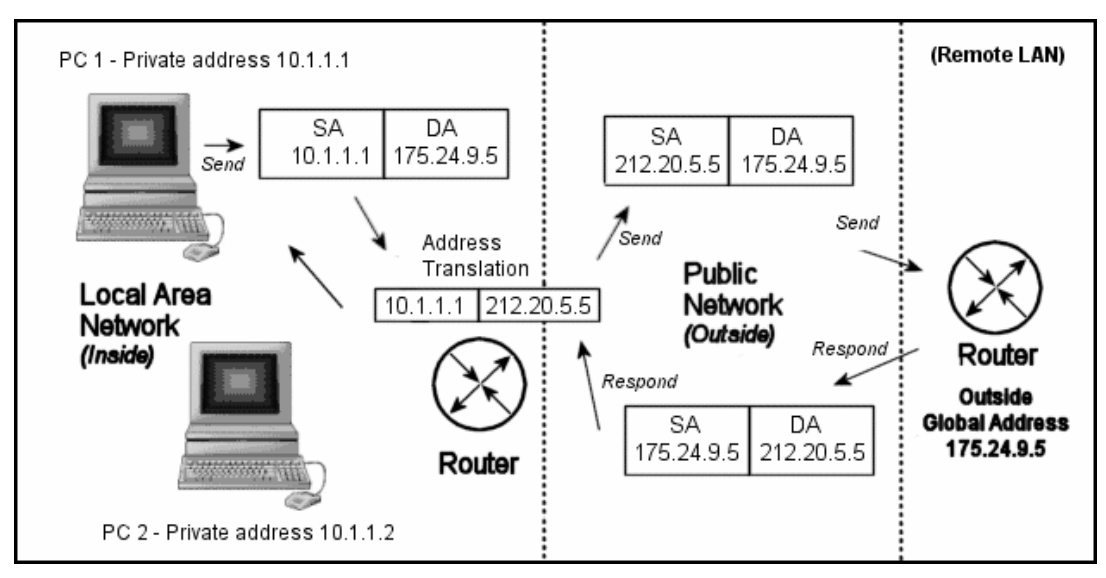

Figure 5-1 Network Address Translation

If Inside Local address 10.1.1.1 *always* translates to Inside Global 212.20.5.5 this is termed **Static NAT** (or sometimes **Inbound Mapping**) and is useful when an "inside" computer needs a lot of access to the public network, especially if it must be accessible *from* the public network.

When the network has a block of registered IP addresses (as is common), then **Dynamic NAT** can be configured. Now, an Inside Local address is mapped to the first available registered IP address from the pool. When the mapping is no longer in use, its translation table entry is removed and the Inside Global address is released back to the pool. This allows a potentially large group of computers inside the LAN to share one or a few Inside Global (registered) addresses, over time.

# **Port Address Translation**

Port Address Translation (PAT), often referred to as "NAT overloading", allows multiple private addresses to be mapped simultaneously to just one or a few external addresses.

With reference to Figure 5-1, the Inside Local addresses for *both* computers shown in the LAN can each be mapped simultaneously to 212.20.5.5, but this requires the addition of internally unique "port number" information, to distinguish between the two mappings.

The assigned source port must be above 1023, since ports below 1024 are reserved for standard services. For example, port 80 is reserved for HTTP protocol, so the destination port for access to a web site page will, by default, be port 80.

So now the address translation table (as well as the IP packet header) carries source and destination port numbers in addition to IP address mapping, but the source port alone is sufficient for the router to identify an individual table entry. Consider the scenario shown in Figure 5-2, whose starting point is the IP arrangement used earlier (see Figure 5-1):

PC 1 is running two applications, one of which accesses a web page at 175.24.9.5, the other talking to an application at the remote address 175.20.5.7.

PC 2 is also running two applications, one accessing the same web page as PC1 (175.24.9.5), the other talking to an application at the remote address 213.18.1.2.

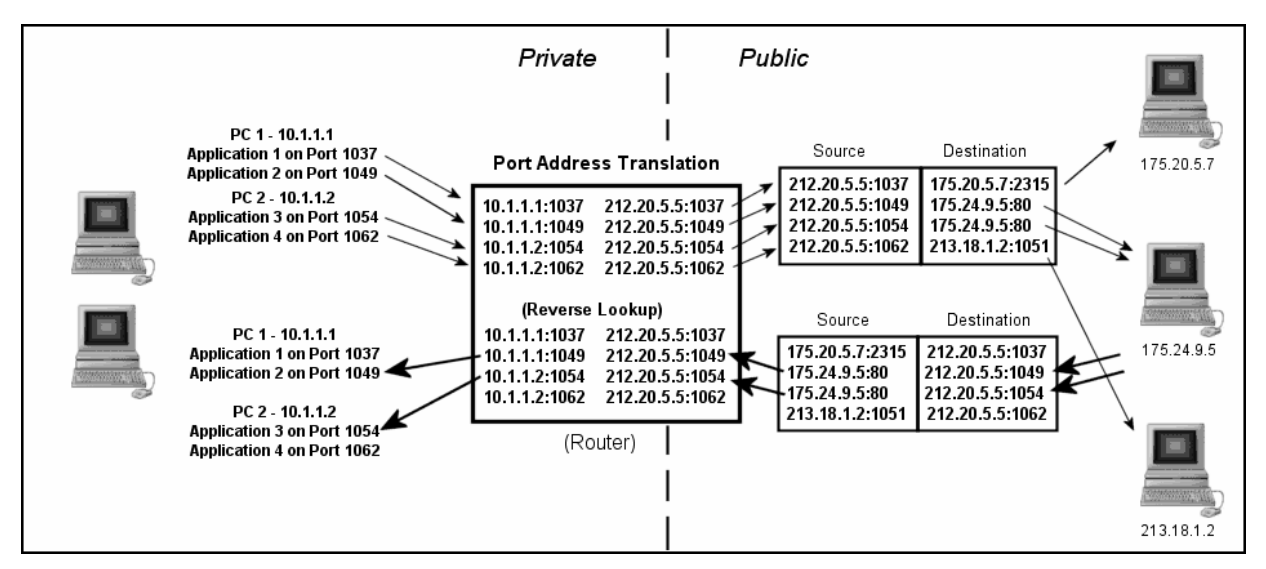

Figure 5-2 Port Address Translation

Even when a large number of applications run on many computers in the private network, they can all be mapped to a single registered IP address, though PAT still essentially works in the same way if there are several registered IP addresses in the pool.

Note especially that when two (or more) applications access the same remote address, the unique source port numbers enable correct routing of any response back to the relevant application. Even if the two web page accesses in Figure 5-2 were from different sessions on the same computer, this still holds true. In that case, all source and destination information would be identical ---- except for the source port numbers (which ensure correct reverse lookups for responses).

# Appendix B – Frequently Used Abbreviations

The following list of abbreviations is offered as an aid to reading this guide and other documents to which it makes reference.

| ATE      | Application Test Environment                               |
|----------|------------------------------------------------------------|
| AE       | Application Enabler                                        |
| CDMA     | Code Division Multiple Access                              |
| CDMA2000 | CDMA version of the IMT-2000 standard                      |
| CIDR     | Classless Inter-Domain Routing                             |
| DNS      | Domain Name System (as in DNS Server)                      |
| DUT      | Device Under Test                                          |
| EDGE     | Enhanced Data Rates for GSM Evolution                      |
| EGPRS    | Enhanced General Packet Radio Service (also known as EDGE) |
| FTP      | File Transfer Protocol                                     |
| GPRS     | General Packet Radio Service                               |
| HTTP     | Hyper Text Transfer Protocol                               |
| IP       | Internet Protocol                                          |
| LAN      | Local Area Network                                         |
| MM       | Multimedia Message                                         |
| MMS      | Multimedia Messaging Service                               |
| MMS-C    | MMS Center                                                 |
| МО       | Mobile Originated                                          |
| MT       | Mobile Terminated                                          |
| NAT      | Network Address Translation                                |
| OPSW     | Operational Software                                       |
| PAT      | Port Address Translation                                   |
| RAN      | Radio Access Network                                       |
| ТСР      | Transmission Control Protocol                              |
| UE       | User Equipment                                             |
| WAN      | Wide Area Network                                          |
| WAP      | Wireless Application Protocol                              |
| WCDMA    | Wideband Code Division Multiple Access                     |
| WSP      | Wireless Session Protocol                                  |

# Appendix C - Mandatory R&S CMU200 HW/SW Configuration

### R&S CMU-K92: (E)GPRS Application Testing

| R&S CMU-B21 v14  | Universal Signalling Unit                                  |
|------------------|------------------------------------------------------------|
| R&S CMU-B54 v14  | Signalling Module                                          |
| R&S CMU-B56 v14  | 3GPP Signalling Unit<br>(including Ethernet USU connector) |
| R&S CMU-B95/-B96 | Additional RF Generator                                    |
| R&S CMU-U65 v04  | Measurement DSP Module                                     |
| R&S CMU-K2024    | Required GSM Frequency Bands                               |
| R&S CMU-K42/K43  | GPRS/EGPRS                                                 |

### **R&S CMU-K96: WCDMA Application Testing**

| R&S CMU-B21 v14                              | Universal Signalling Unit                                  |
|----------------------------------------------|------------------------------------------------------------|
| R&S CMU-B68 v02                              | Layer 1 Board                                              |
| R&S CMU- B56 v14                             | 3GPP Signalling Unit<br>(including Ethernet USU connector) |
| R&S CMU-U65 v04                              | Measurement DSP Module                                     |
| R&S CMU-K65                                  | WCDMA Analyser                                             |
| R&S CMU-K66                                  | WCDMA Generator                                            |
| R&S CMU-K61/62/63/67/68/69<br>(at least one) | WCDMA Bands                                                |

### R&S CMU-K87: CDMA Application Testing R&S CMU-B87: Interface CDMA Datatest

R&S CMU-B83 R&S CMU-U65 R&S CMU-K83.....86 (at least one)

CDMA2000 Signalling Unit Measurement DSP Module CDMA2000 Bands

# Index

# (

| (E)GPRS | 5 |
|---------|---|
|         | 0 |

# Α

| Application Test Environme | nt  |     |     |     |     |     | 5  |
|----------------------------|-----|-----|-----|-----|-----|-----|----|
| AT commands                |     |     |     |     |     |     | 35 |
| ATE5.                      | 18. | 19. | 20. | 21. | 25. | 39. | 43 |

# С

| CDMA2000                  |        | . 5 |
|---------------------------|--------|-----|
| CIDR                      | 7, 38, | 39  |
| R&S CRTU Protocol Testers |        | . 5 |
| R&S CRTU-AA01             | 18,    | 21  |

# D

|    |            | 29,    | 31                                     |
|----|------------|--------|----------------------------------------|
| ), | 23,        | 26,    | 28                                     |
|    |            | 10,    | 11                                     |
|    |            | 37,    | 43                                     |
|    |            | 17,    | 25                                     |
|    | <br>),<br> | 9, 23, | 29,<br>9, 23, 26,<br>10,<br>37,<br>17, |

# Ε

| Email         | . 26, | 35 |
|---------------|-------|----|
| Ethernet      |       | 38 |
| Ethernet port |       | 6  |

### F

| FTP | 6, | 18, | 26, | 34, | 35, | 43 |
|-----|----|-----|-----|-----|-----|----|
| _   |    |     |     |     |     |    |

# G

| Gloris | 17, | 18 |  |
|--------|-----|----|--|
|        |     |    |  |

# Η

| HyperTerminal | 35 | 5 |
|---------------|----|---|
|---------------|----|---|

# I

| IANA          | 6, 9, | 39 |
|---------------|-------|----|
| IP Address    |       | 37 |
| IP addressing | 5,    | 37 |
| IPv4          |       | 37 |
| IPv6          |       | 37 |

# Μ

| Mail server  | 22           |
|--------------|--------------|
| MMS messages | 5, 20        |
| MMS server   | 5, 6, 18, 25 |
| MMSC         | 20           |

# 0

| 0ATP            | 21 |
|-----------------|----|
| Octet           |    |
| ОМА             | 21 |
| Outlook Express |    |
| Overloading     |    |

### Ρ

| Packet data | 11, | 12, | 15, | 27, | 28, | 29, | 30, | 31, | 32, | 34, | 35  |
|-------------|-----|-----|-----|-----|-----|-----|-----|-----|-----|-----|-----|
| Ping        |     |     |     |     |     |     |     |     |     |     | .12 |
| POP3        |     |     |     |     |     |     |     |     |     |     | .22 |

# R

| RF Channel | 31 |
|------------|----|
| RTP        | 17 |
| RTSP       | 17 |

# S

| SEN                                          | 21 |
|----------------------------------------------|----|
| Server PC 5, 6, 912, 17, 18, 19, 20, 23, 25, | 35 |
| Serving Scenario                             | 19 |
| SMTP                                         | 22 |
| Subnet                                       | 38 |

### Т

| TCP Ports5,                             | 6, | 39 |  |
|-----------------------------------------|----|----|--|
| , , , , , , , , , , , , , , , , , , , , | υ, | 00 |  |

### V

| Video stream |     | 33 |
|--------------|-----|----|
| VLSM         | 37, | 38 |

# W

| WCDMA                 | 5  |
|-----------------------|----|
| Webserverlite         | 25 |
| Wireless network card | 16 |